# **Configure SSL VPN Authentication through FTD, ISE, DUO and Active Directory**

## Contents

| Introduction                                                                                                    |
|----------------------------------------------------------------------------------------------------|
| <u>Requirements</u>                                                                                                    |
| Components Used                                                                                                    |
| Network Diagram                                                                                                    |
| Configurations                                                                                                    |
| FTD configurations.<br>Integrate a RADIUS server within the Firepower Management Center (FMC)<br>Configure the remote VPN. |
| ISE configurations.                                                                                                    |
| Integrate DUO as an External Radius Server.<br>Integrate the FTD as a Network Access Device.                               |
| DUO configurations.                                                                                                    |
| DUO Proxy Installation.                                                                                                    |
| Integrate DUO Proxy with ISE and DUO Cloud.                                                                                |
| Integrate DUO with Active Directory.                                                                                       |
| Export user accounts from Active Directory (AD) via DUO Cloud.                                                             |
| Enroll Users in the Cisco DUO Cloud.                                                                                       |
| Configuration Validation Procedure.                                                                                        |
| Common issues.                                                                                                    |
| Working scenario.                                                                                                    |
| Error11353 No more external RADIUS servers; cant perform failover                                                          |
| The RADIUS sessions do not appear in the ISE live logs.                                                                    |
| Additional troubleshooting.                                                                                                |

## Introduction

This document describes the integration of SSLVPN in **Firepower Threat Defense** using Cisco ISE and DUO Security for AAA.

## Requirements

- ISE 3.0 or higher.
- FMC 7.0 or higher.
- FTD 7.0 or higher.
- DUO Authentication Proxy.
- ISE Essentials Licensing
- DUO Essentials Licensing.

## **Components Used**

- ISE 3.2 Patch 3
- FMC 7.2.5
- FTD 7.2.5
- Proxy DUO 6.3.0
- Any Connect 4.10.08029

The information in this document was created from the devices in a specific lab environment. All of the devices used in this document started with a cleared (default) configuration. If your network is live, ensure that you understand the potential impact of any command.

## **Network Diagram**

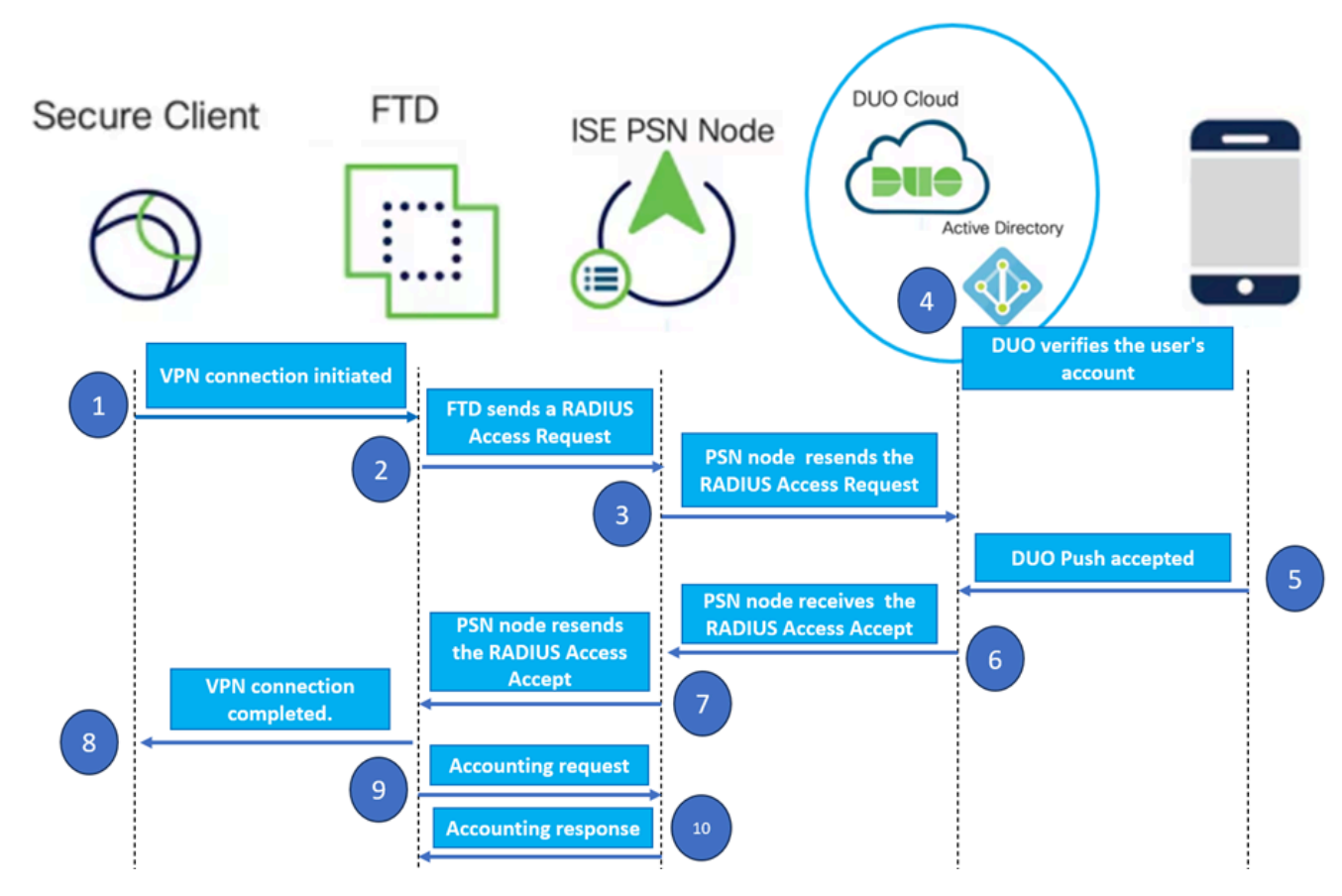

Topology.

In our proposed solution, Cisco ISE is a crucial **RADIUS** Server proxy. Rather than directly evaluating authentication or authorization policies, ISE is configured to forward the RADIUS packets from the FTD to the DUO Authentication Proxy.

The DUO Authentication Proxy operates as a dedicated intermediary within this authentication flow. Installed on a Windows server, it bridges the gap between Cisco ISE and DUOs cloud. The proxy primary function is to transmit authentication requests – encapsulated within RADIUS packets – to the DUO Cloud. The DUO Cloud ultimately allows or denies network access based on the two-factor authentication configurations.

1. The user initiates the VPN authentication process by entering their unique username and password.

2. The Firewall Threat Defense (FTD) sends the authentication request to the Cisco Identity Services Engine (ISE).

3. The Policy Services Node (PSN) forwards the authentication request to the DUO Authentication Proxy Server. Subsequently, the DUO Authentication Server validates the credentials through the DUO Cloud service.

4. The DUO Cloud validates the username and password against its synchronized database.

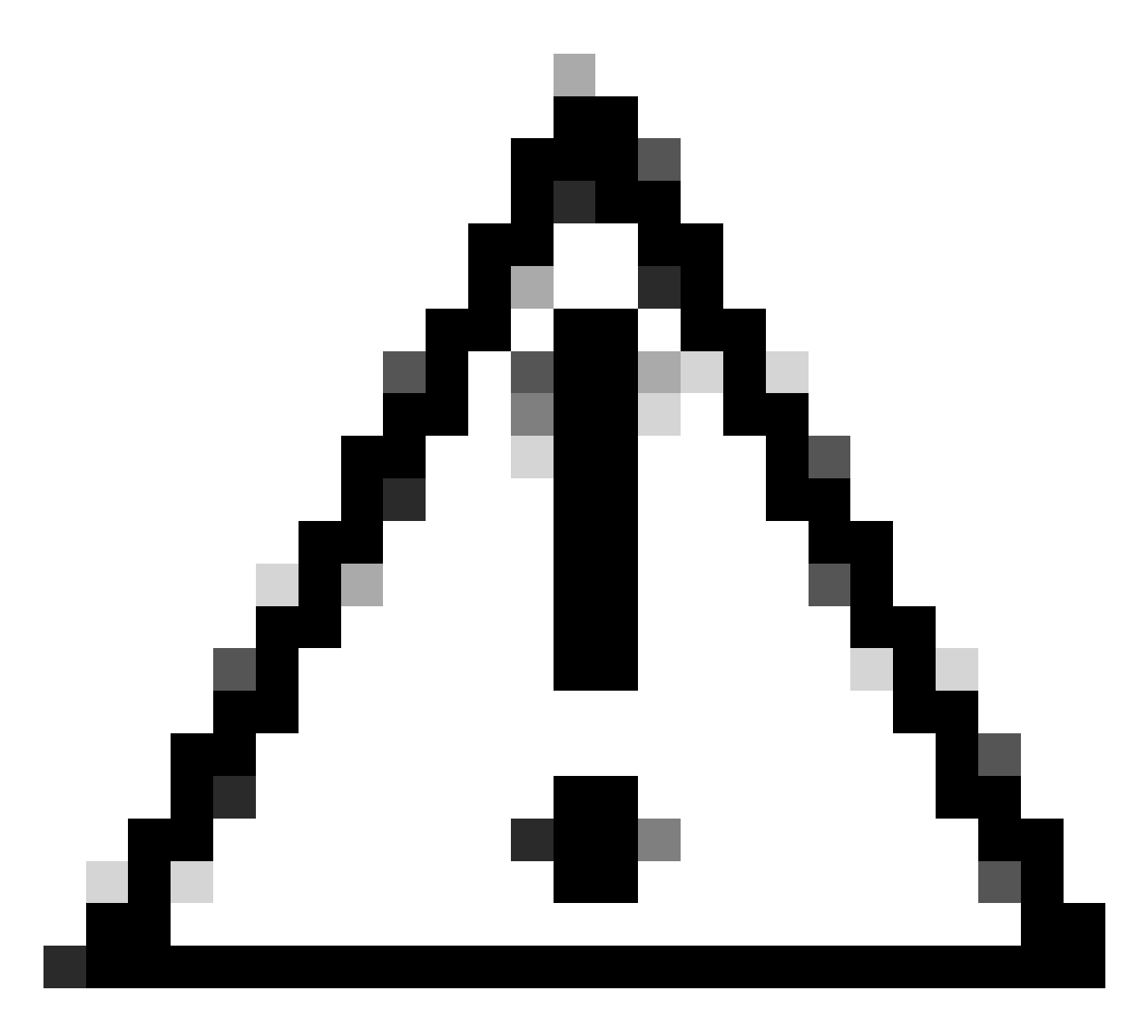

**Caution:** The synchronization between the DUO Cloud and the organizations Active Directory needs to be active to maintain an up-to-date user database in the DUO Cloud.

5. Upon successful authentication, the DUO Cloud initiates a DUO Push to the users registered mobile device through a secure, encrypted push notification. The user must then approve the DUO Push to confirm their identity and proceed.

6. Once the user approves the DUO Push, the DUO Authentication Proxy Server sends a confirmation back to the PSN to indicate that the authentication request has been accepted by the user.

7. The PSN node sends the confirmation to the FTD to inform that the user has been authenticated.

8. The FTD receives the authentication confirmation and establishes the VPN connection to the endpoint with the appropriate security measures in place.

9. The FTD logs the details of the successful VPN connection and securely transmits the accounting data back to the ISE node for record-keeping and auditing purposes.

10. The ISE node logs the accounting information in its livelogs, ensuring that all records are stored securely and are accessible for future audits or compliance checks.

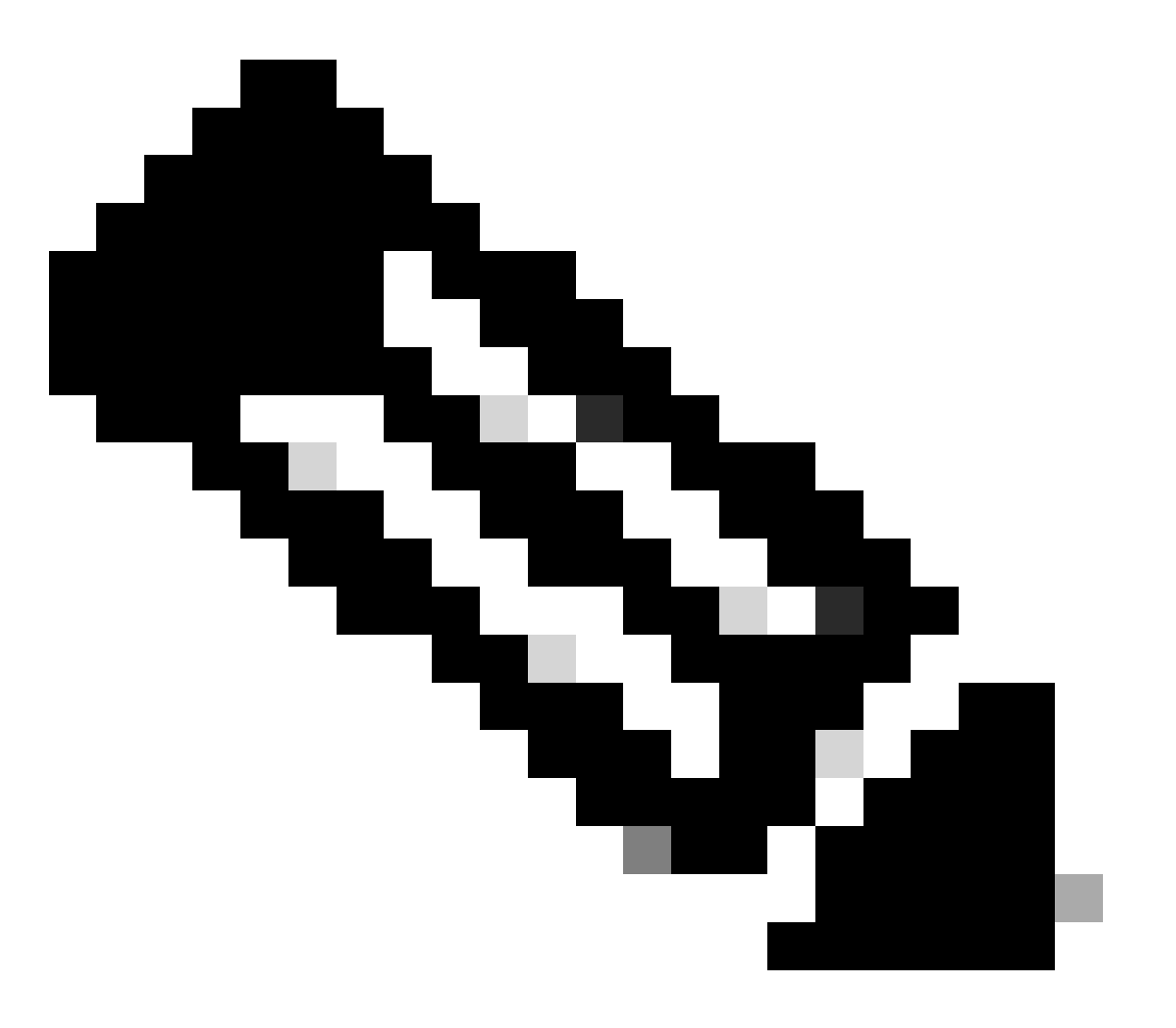

#### Note:

The setup in this guide utilizes the next network parameters:

- Primary Network Server (PNS) Node IP: 10.4.23.21
- Firepower Threat Defense (FTD) IP for Peer VPN: 10.4.23.53
- DUO Authentication Proxy IP: 10.31.126.207
- Domain Name: testlab.local

## Configurations

### FTD configurations.

#### Integrate a RADIUS server within the Firepower Management Center (FMC)

1. Access the FMC by launching your web browser and entering the FMCs IP address to open the Graphical User Interface (GUI).

2. Navigate to the **Objects** menu, select **AAA Server**, and proceed to the **RADIUS Server Group** option.

3. Click the Add RADIUS Server Group button to create a new group for RADIUS servers.

| <b>Firewall Management</b><br>Objects / Object Management | Center                          | Overview                     | Analysis                     | Policies          | Devices      | Objects    | Integration   | Deploy     | ۹       | <b>6</b> 2 X | ł ()  | ) admin 🔻     | cisco SECURE |
|-----------------------------------------------------------|---------------------------------|------------------------------|------------------------------|-------------------|--------------|------------|---------------|------------|---------|--------------|-------|---------------|--------------|
| ✓ AAA Server RADIUS Server Group                          | RADIUS                          | Server                       | Group                        |                   |              |            | Add RAD       | US Server  | Group   | ٩            | ilter |               |              |
| Single Sign-on Server > Access List                       | RADIUS Server<br>through Remote | r Group obje<br>te Access VP | cts contain o<br>N connectio | ne or more<br>ns. | references t | o RADIUS S | ervers. These | AAA server | s are u | sed to a     | uthen | iticate users | logging in   |
| > Address Pools                                           | Name                            |                              |                              |                   |              |            |               |            | Value   |              |       |               |              |
| Application Filters<br>AS Path<br>Cipher Suite List       |                                 |                              |                              |                   |              | No records | to display    |            |         |              |       |               |              |

RADIUS Server Group.

4. Enter a descriptive name for the new AAA RADIUS Server Group to ensure clear identification within your network infrastructure.

5. Proceed to add a new RADIUS Server by selecting the appropriate option within the group configuration.

RADIUS Server.

6. Specify the RADIUS Servers IP address and enter the shared secret key.

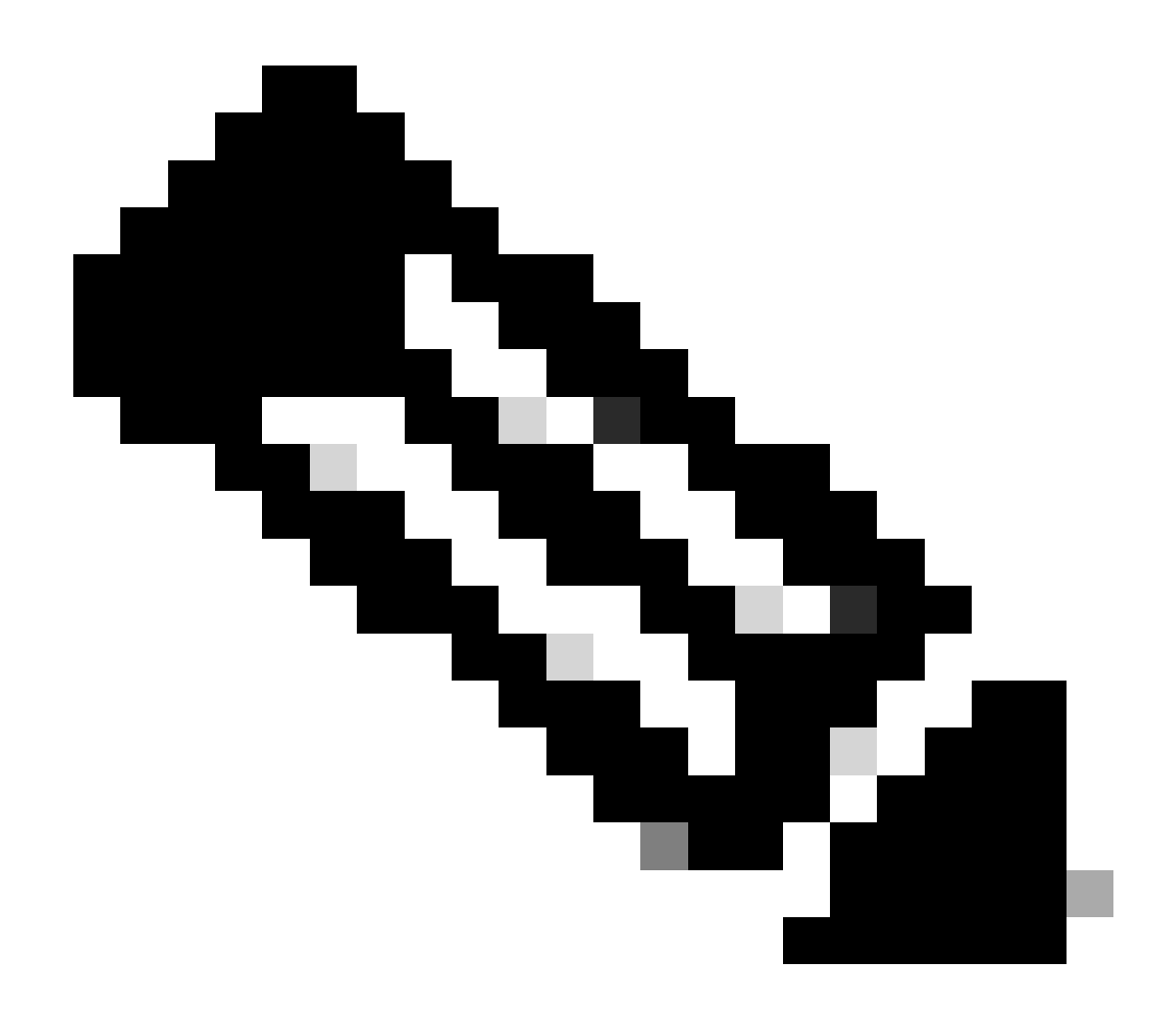

Note: It is essential to ensure that this secret key is securely shared with the ISE Server to establish a successful RADIUS connection.

## New RADIUS Server

### IP Address/Hostname:\*

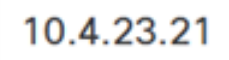

Configure DNS at Threat Defense Platform Settings to resolve hostname

| 1812         Key:*         •••••••         Confirm Key:*         •••••••         Accounting Port:       (1-65535)         1813         Timeout:       (1-300) Seconds         10      | Authentication Port:* | (1-65535)      |
|----------------------------------------------------------------------------------------------------|-----------------------|----------------|
| Key:*         •••••••         Confirm Key:*         •••••••         Accounting Port:       (1-65535)         1813         Timeout:       (1-300) Seconds         10                   | 1812                  |                |
| •••••••           Confirm Key:*           ••••••           ••••••           Accounting Port:         (1-65535)           1813           Timeout:         (1-300) Seconds           10 | Key:*                 |                |
| Confirm Key:*         •••••••         Accounting Port:       (1-65535)         1813         Timeout:       (1-300) Seconds         10                                                 | •••••                 |                |
| •••••••       (1-65535)         Accounting Port:       (1-65535)         1813       (1-300) Seconds         Timeout:       (1-300) Seconds         10       (10)                      | Confirm Key:*         |                |
| Accounting Port: (1-65535)<br>1813<br>Timeout: (1-300) Seconds<br>10                                                                                                    | •••••                 |                |
| 1813         Timeout:       (1-300) Seconds         10                                                                                                    | Accounting Port:      | (1-65535)      |
| Timeout:   (1-300) Seconds     10                                                                                                    | 1813                  |                |
| 10                                                                                                    | Timeout: (            | 1-300) Seconds |
|                                                                                                    | 10                    |                |
|                                                                                                    | Routing      Specifi  | c Interface 🕕  |
| Routing      Specific Interface                                                                                                    |                       |                |
| Routing O Specific Interface                                                                                                    |                       |                |
| Routing O Specific Interface 1                                                                                                    |                       |                |

New RADIUS Server.

7. After configuring the RADIUS Server details, click **Save** to preserve the settings for the RADIUS Server Group.

## Add RADIUS Server Group

| L               |                      |
|-----------------|----------------------|
| Enable autho    | orize only           |
| Enable interin  | m account update     |
| Interval:*      | (1-120) hours        |
| 24              |                      |
| Enable dynar    | mic authorization    |
| Port:*          | (1024-65535)         |
| 1700            |                      |
| RADIUS Servers  | (Maximum 16 servers) |
| IP Address/Host | tname                |
| 10.4.23.21      |                      |
|                 |                      |
|                 |                      |
|                 |                      |
|                 |                      |
|                 |                      |
|                 |                      |
|                 |                      |

0

Server Group details.

8. To finalize and implement the AAA Server configuration across your network, navigate to the **Deploy** menu, then select **Deploy All** to apply the settings.

| Firewall Management<br>Objects / Object Management | Center Overvie        | v Analysis                     | Policies | Devices | Objects | Integration | Deploy | ۹ | <b>6</b> ¢ | 🕜 ac      | lmin 🔻 | cisco S  | ECURE |
|----------------------------------------------------|-----------------------|--------------------------------|----------|---------|---------|-------------|--------|---|------------|-----------|--------|----------|-------|
|                                                    | RADIUS Serve          | er Group                       | 0        | L.      |         |             |        |   | Advanc     | ed Deplo  | y De   | ploy All |       |
| RADIUS Server Group                                |                       |                                |          | FTD_01  |         |             |        |   | Ready fo   | r Deployn | nent   | e        | э.    |
| Single Sign-on Server                              | through Remote Access | bjects contain<br>VPN connecti | one or i |         |         |             |        |   |            |           |        |          | -     |
| > Access List                                      |                       |                                |          |         |         |             |        |   |            |           |        |          |       |
| > Address Pools                                    | Name                  |                                |          |         |         |             |        |   |            |           |        |          |       |
| Application Filters                                | ISE                   |                                |          |         |         |             |        |   |            |           |        |          |       |
| AS Path                                            | 156                   |                                |          |         |         |             |        |   |            |           |        |          |       |

Deploying AAA Server.

#### Configure the remote VPN.

- 1. Navigate to **Devices > VPN > Remote Access** in the FMC GUI to begin the VPN configuration process.
- 2. Click the Add button to create a new VPN connection profile.

| Firewall Management Center Overvie | w Analysis | Policies       | Devices       | Objects     | Integration   | Deploy | Q | P | ¢ | 🕜 admin 🗸 | cisco SECURE |
|------------------------------------|------------|----------------|---------------|-------------|---------------|--------|---|---|---|-----------|--------------|
|                                    |            |                |               |             |               |        |   |   |   |           | Add          |
| Name                               | Status     |                |               | L           | ast Modified. |        |   |   |   |           |              |
|                                    | No co      | nfiguration av | ailable Add a | new configu | uration       |        |   |   |   |           |              |
|                                    |            |                |               |             |               |        |   |   |   |           |              |
|                                    |            |                |               |             |               |        |   |   |   |           |              |
|                                    |            |                |               |             |               |        |   |   |   |           |              |

VPN connection profile.

- 3. Enter a unique and descriptive name for the VPN to help identify it within your network settings.
- 4. Choose the SSL option to ensure a secure connection using the SSL VPN protocol.
- 5. From the list of devices, select the specific FTD device.

| Remote Access VPN Policy Wizard                                                                                            |                                                                                                    |
|----------------------------------------------------------------------------------------------------|----------------------------------------------------------------------------------------------------|
| Policy Assignment         2         Connection Profile         3         AnyConnect         4         Access & Certificate | 5 Summary                                                                                                    |
| Access VPN policy with a new user-defined connection profile.          Name:*         VPN_Remote         Description:      | elements to be in place to complete Remote Access<br>VPN Policy.<br>Authentication Server<br>Configure LOCAL or Realm or RADIUS Server Group<br>or SSO to authenticate VPN clients. |
| VPN Protocols:                                                                                                    | AnyConnect Client Package<br>Make sure you have AnyConnect package for VPN                                                                                                    |
| SSL IPsec-IKEv2                                                                                                    | Client downloaded or you have the relevant Cisco<br>credentials to download it during the wizard.<br>Device Interface                                                               |
| Targeted Devices:       Available Devices       Q. Search       FTD_01                                                     | Interfaces should be already configured on targeted devices so that they can be used as a security zone or interface group to enable VPN access.                                    |
| · · · · · · · · · · · · · · · · · · ·                                                                                      | Cancel Back Next                                                                                                    |

VPN settings.

6. Configure the AAA method to utilize the PSN node in the authentication settings.

| Remote Access VPN Polic    | y Wizard                                       |                                                                                    |
|----------------------------|------------------------------------------------|------------------------------------------------------------------------------------|
| 1 Policy Assignment 2 Cont | nection Profile 3                              | AnyConnect 4 Access & Certificate 5 Summary                                        |
|                            | Authentication, Authorization                  | on & Accounting (AAA):                                                             |
|                            | Specify the method of authenti<br>connections. | ication (AAA, certificates or both), and the AAA servers that will be used for VPN |
|                            | Authentication Method:                         | AAA Only 👻                                                                         |
|                            | Authentication Server:*                        | ISE +                                                                              |
|                            |                                                | Fallback to LOCAL Authentication                                                   |
|                            | Authorization Server:                          | Use same authentication server  + (Realm or RADIUS)                                |
|                            | Accounting Server:                             | ISE + (RADIUS)                                                                     |

Connection profile.

7. Set up dynamic IP address assignment for VPN.

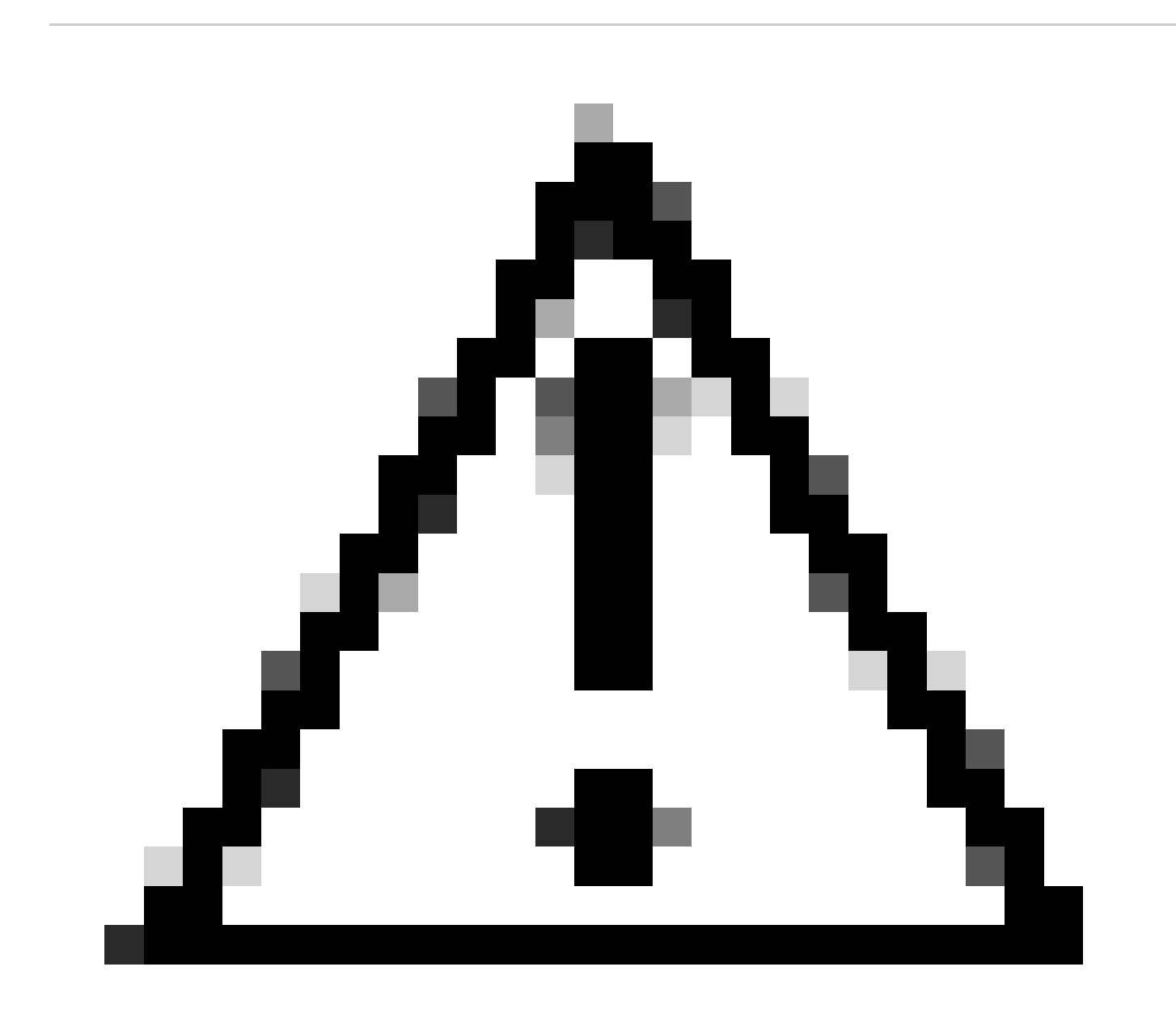

Caution: For example purposes, the DHCP VPN pool was selected.

#### Client Address Assignment:

Client IP address can be assigned from AAA server, DHCP server and IP address pools. When multiple options are selected, IP address assignment is tried in the order of AAA server, DHCP server and IP address pool.

| Use AAA Server (    | Realm or RADIUS only) | 0 |
|---------------------|-----------------------|---|
| Use DHCP Server     | s                     |   |
| Vse IP Address P    | ools                  |   |
| IPv4 Address Pools: | Pool_VPN              | / |
| IPv6 Address Pools: |                       | / |

IP Address pool.

#### 8. Proceed to create a new Group Policy.

| Group Policy:                          |                                                                                                    |
|----------------------------------------|----------------------------------------------------------------------------------------------------|
| A group policy is<br>connection is est | a collection of user-oriented session attributes which are assigned to client when a VPN tablished. Select or create a Group Policy object. |
| Group Policy:*                         | DfltGrpPolicy v +                                                                                                    |
|                                        | Edit Group Policy                                                                                                    |
| Group policy.                          |                                                                                                    |

9. In the Group Policy settings, ensure the SSL protocol is selected.

| Name:*                                                                     |                                                                                                    |
|----------------------------------------------------------------------------|----------------------------------------------------------------------------------------------------|
| VPN_Remote_Policy                                                          |                                                                                                    |
| Description:                                                               |                                                                                                    |
| General AnyConne                                                           | ct Advanced                                                                                                    |
| VPN Protocols<br>IP Address Pools<br>Banner<br>DNS/WINS<br>Split Tunneling | VPN Tunnel Protocol:<br>Specify the VPN tunnel types that user can use. At least one tunneling mode<br>must be configured for users to connect over a VPN tunnel.<br>SSL<br>IPsec-IKEv2 |

Cancel Save

VPN Protocols.

10. Either create a new VPN Pool or select an existing one to define the range of IP addresses available for VPN clients.

0

| nect Advanced     |                  |                                                       |
|-------------------|------------------|-------------------------------------------------------|
| IP Address Pools: |                  | +                                                     |
| Name              | IP Address Range |                                                       |
|                   |                  |                                                       |
|                   | nect Advanced    | nect Advanced IP Address Pools: Name IP Address Range |

Pool VPN.

11. Specify the DNS Server details for the VPN connection.

0

Cancel

Save

## Add Group Policy

| Name:*                            |                                                                                                    |
|-----------------------------------|----------------------------------------------------------------------------------------------------|
| VPN_Remote_Policy                 |                                                                                                    |
| Description:                      |                                                                                                    |
| General AnyCon                    | nect Advanced                                                                                                    |
| VPN Protocols<br>IP Address Pools | Primary DNS Server:                                                                                              |
| Banner                            | • +                                                                                                    |
| DNS/WINS<br>Split Tunneling       | Primary WINS Server:                                                                                             |
|                                   | Secondary WINS Server:                                                                                           |
|                                   | H  DHCP Network Scope:      T  Only network object with ipv4 address is allowed (Ex: 10.72.3.5)  Default Domain: |
|                                   |                                                                                                    |

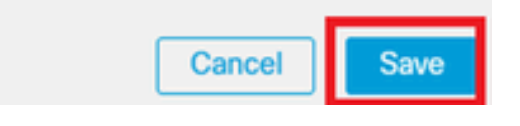

DNS Settings.

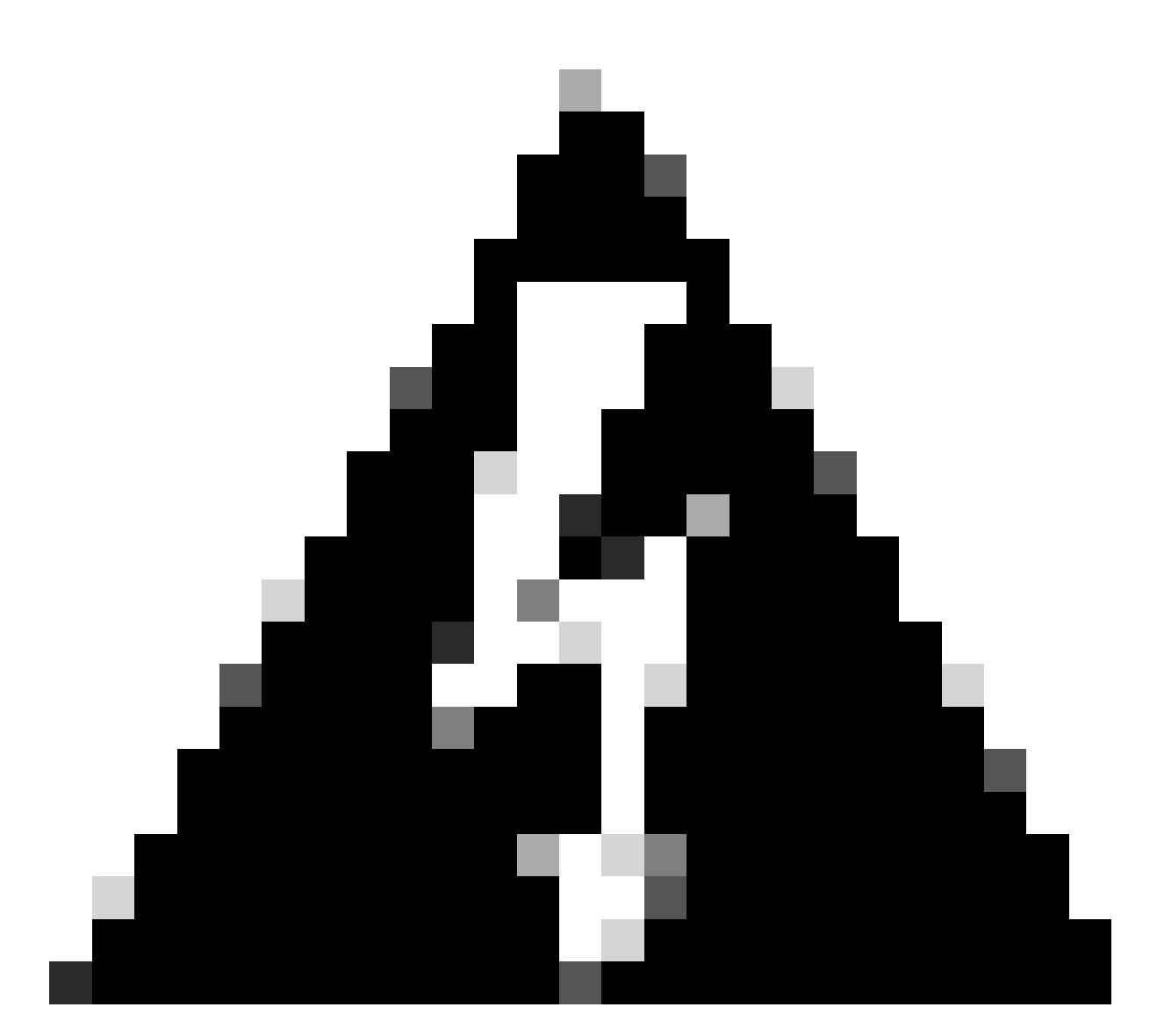

**Warning**: Please note that additional features such as the Banner, Split Tunneling, AnyConnect, and Advanced options are considered optional for this configuration.

12. After configuring the necessary details, click **Next** to proceed to the next phase of the setup.

| Remote Access VP    | N Policy Wizard                                                                                                    |                                                        |                  |
|---------------------|----------------------------------------------------------------------------------------------------|--------------------------------------------------------|------------------|
| 1 Policy Assignment | Connection Profile         3 AnyConnect         3 AnyConnect         Use AAA Server (Realm or RADIUS only)         Use DHCP Servers         Vise IP Address Pools                          | Access & Certificate     S Summa                       | ny               |
|                     | IPv4 Address Pools: Pool_VPN IPv6 Address Pools: Group Policy:                                                                                                    | /                                                      |                  |
|                     | A group policy is a collection of user-oriented session attrib<br>connection is established. Select or create a Group Policy of<br>Group Policy:* VPN_Remote_Policy +<br>Edit Group Policy | utes which are assigned to client when a VPN<br>bject. |                  |
|                     |                                                                                                    |                                                        | Cancel Back Next |

Group Policy.

13. Select the appropriate AnyConnect package for the VPN users. If the required package is not listed, you have the option to add the necessary package at this stage.

| Remote Acces        | s VPN Policy Wizard                                                                                                    |                  |
|---------------------|----------------------------------------------------------------------------------------------------|------------------|
| 1 Policy Assignment | Connection Profile 3 AnyConnect 4 Access & Certificate 5 Summary                                                                                                    | /                |
|                     | The VPN gateway can automatically download the latest AnyConnect package to the client device when the VPN connection is initiated. Minimize connection setup time by choosing the appropriate OS for the selected package. |                  |
|                     | Select at least one AnyConnect Client image     Show Re-order buttors                                                                                                    | ]                |
|                     | AryConnect File Object Name     AnyConnect Object Name     Operating System       anyconnect-win-4.10.08029-we     anyconnect-win-4.10.08029-webdeploy-k9     Windows                                                       |                  |
|                     |                                                                                                    |                  |
|                     |                                                                                                    |                  |
|                     | (                                                                                                    | Cancel Back Next |

Package installation.

14. Choose the network interface on the FTD device in which you want to enable the VPN remote feature.

| Remote Access         | VPN Policy W   | lizard                                                   |                                        |                                             |                        |
|-----------------------|----------------|----------------------------------------------------------|----------------------------------------|---------------------------------------------|------------------------|
| 1 Policy Assignment — | 2 Connection   | Profile 3 A                                              | nyConnect 4                            | Access & Certificate 5 Sur                  | nmary                  |
|                       | Remote<br>User | AnyConnect<br>Client                                     | Internet                               | Outside VPN Inside                          | Corporate<br>Resources |
|                       |                |                                                          |                                        |                                             |                        |
|                       |                | Network Interface for                                    | or Incoming VPN Acc                    | AAA<br>Cess                                 |                        |
|                       |                | Select or create an Interfa<br>will access for VPN conne | ace Group or a Security Zo<br>ections. | one that contains the network interfaces us | sers                   |
|                       |                | Interface group/Security                                 | Zone:* Outside                         | <b>•</b> +                                  |                        |
|                       |                |                                                          | Enable DTL:                            | S on member interfaces                      |                        |
|                       |                | All the devices must                                     | t have interfaces as part of           | f the Interface Group/Security Zone select  | ed.                    |
|                       |                |                                                          |                                        |                                             |                        |

VPN Interface

15. Establish a Certificate enrollment process by selecting one of the available methods to create and install the certificate on the firewall, which is crucial for secure VPN connections.

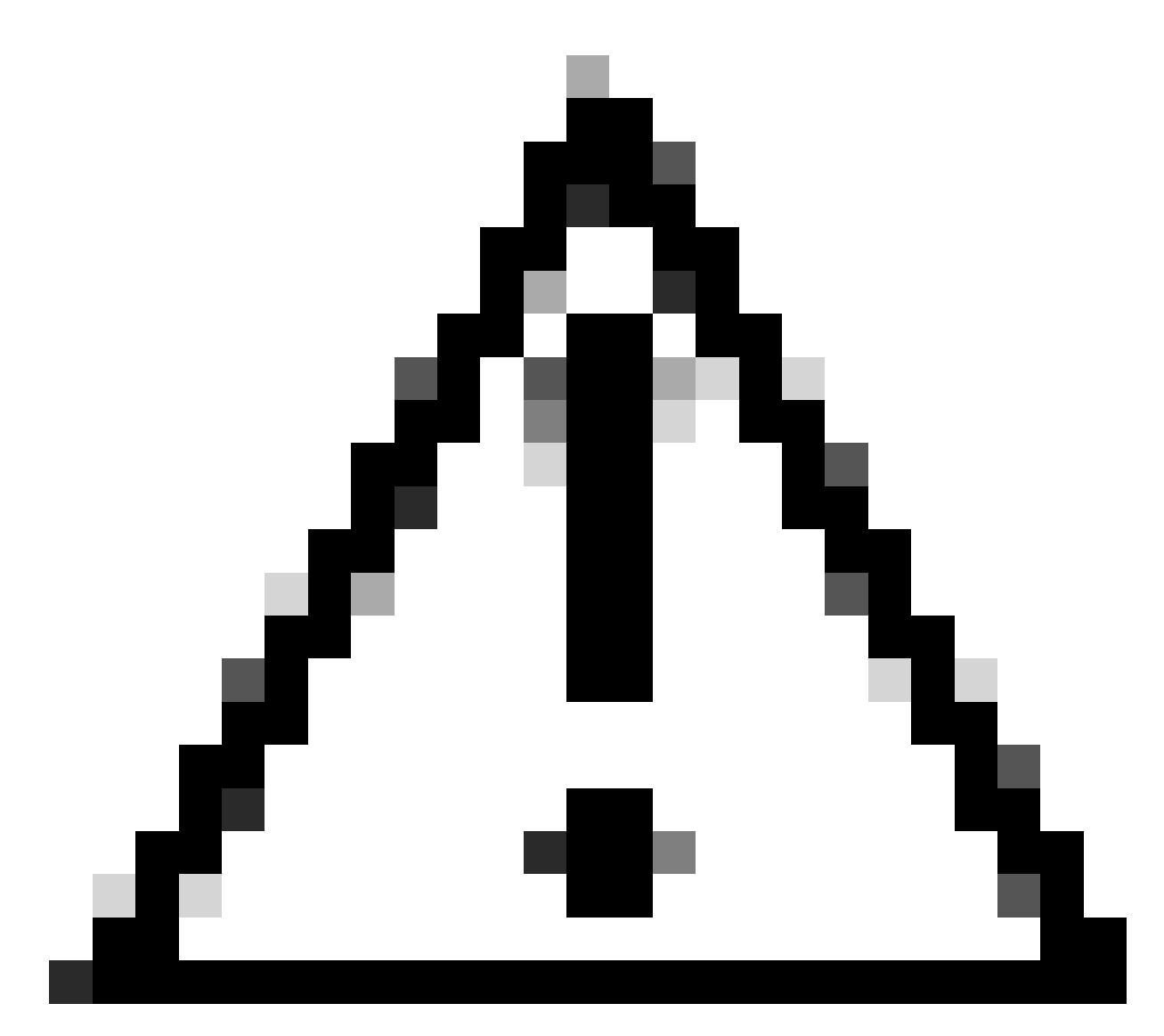

Caution: For example, a self-signed certificate was selected in this guide.

#### **Device Certificates**

Device certificate (also called Identity certificate) identifies the VPN gateway to the remote access clients. Select a certificate which is used to authenticate the VPN gateway.

Certificate Enrollment:\*

| • | + |  |
|---|---|--|
|   |   |  |

Device Certificate.

## Add Cert Enrollment

| Name*               |                                      |
|---------------------|--------------------------------------|
| Description         |                                      |
|                     |                                      |
| CA Information C    | ertificate Parameters Key Revocation |
| Enrollment Type:    | SCEP 🔻                               |
| Enrollment URL:*    | Self Signed Certificate              |
| Challenge Password: | SCEP                                 |
| Confirm Password:   | Manual                               |
| Retry Period:       | PKCS12 File                          |
| Retry Count:        | 10 (Range 0-100)                     |
| Fingerprint:        |                                      |
|                     | Cancel Save                          |

Cert Enrollment.

16. Click **Next** once the certificate enrollment is configured.

0

| Remote Access VPN Policy Wizard                                            |                                                                                                    |               |
|----------------------------------------------------------------------------|----------------------------------------------------------------------------------------------------|---------------|
| 1 Policy Assignment         2 Connection Profile         3                 | AnyConnect 4 Access & Certificate 5 Summary                                                                       |               |
| WIII duucees for very connections.                                         |                                                                                                    |               |
| Interface group/Security Zone:*                                            | Outside +                                                                                                    |               |
|                                                                            | Enable DTLS on member interfaces                                                                                  |               |
| All the devices must have i                                                | nterfaces as part of the Interface Group/Security Zone selected.                                                  |               |
| Device Certificates                                                        |                                                                                                    |               |
| Device certificate (also called Ide<br>clients. Select a certificate which | entity certificate) identifies the VPN gateway to the remote access<br>n is used to authenticate the VPN gateway. |               |
| Certificate Enrollment:*                                                   | Cert_Enrollment +                                                                                                 |               |
| Access Control for VPN T                                                   | raffic                                                                                                    |               |
| All decrypted traffic in the VPN to<br>this option to bypass decrypted     | unnel is subjected to the Access Control Policy by default. Select<br>traffic from the Access Control Policy.     |               |
|                                                                            | Can                                                                                                    | cel Back Next |
|                                                                            |                                                                                                    |               |

Summary of Access & services

17. Review the summary of all your configurations to ensure they are accurate and reflect your intended setup.

| Remote Access VPN Policy Wizard                                                                                                    |                                                                                                    |                                                                                                    |                    |
|----------------------------------------------------------------------------------------------------|----------------------------------------------------------------------------------------------------|----------------------------------------------------------------------------------------------------|--------------------|
| Policy Assignment 2 Connection Profile 3                                                                                                    | AnyConnect   Access & Certificate                                                                                                    | - 5 Summary                                                                                                    |                    |
| Firepower Management Center wi<br>Name:<br>Device Targets:<br>Connection Profile:<br>Connection Profile:<br>Connection Allas:<br>AAA:<br>AAA:<br>Authentication Method:<br>Authentication Method:<br>Authentication Server:<br>Authorization Server:<br>Accounting Server:<br>Address Assignment:<br>Address Assignment:<br>Address Pools (IPv6):<br>Group Policy:<br>AnyConnect Images:<br>Interface Objects:<br>Device Certificates: | II configure an RA VPN Policy with the following settings<br>VPN_Remote<br>FTD_01<br>VPN_Remote<br>VPN_Remote<br>AAA Only<br>ISE (RADIUS)<br>ISE<br>-<br>-<br>-<br>Pool_VPN<br>-<br>VPN_Remote_Policy<br>anyconnect-win-4.10.08029-webdeploy-k9.pkg<br>Outside<br>Cert_Enrollment | After the wizard completes, the following configuration needs to be completed for VPN to work on all device targets.  Access Control Policy Update An Access Control rule must be defined to allow VPN traffic on all targeted devices.  An AT Exemption If NAT is enabled on the targeted devices, you must define a NAT Policy to exempt VPN traffic.  Mons Configuration Configuration SL will be enabled on port 443. Policy or other services before deploying the configuration.  Metwork Interface Configuration Make sure to add interface from targeted |                    |
|                                                                                                    |                                                                                                    |                                                                                                    | Cancel Back Finish |

Summary of VPN settings.

18. To apply and activate the VPN remote access configuration, navigate to **Deploy > Deploy All** and execute the deployment to the selected FTD device.

| Firewall Management Center<br>Devices / VPN / Edit Connection Profile | Analysis                                        | Policies             | Devices       | Objects      | Integration | Deploy | ۹ | ø    | ≎       | 🕜 adm    | in • dia | co SEC | URE         |
|-----------------------------------------------------------------------|-------------------------------------------------|----------------------|---------------|--------------|-------------|--------|---|------|---------|----------|----------|--------|-------------|
| VPN_Remote                                                            |                                                 |                      | Q             |              |             |        |   | Adva | anced   | Deploy.  | Deploy   | All    | ncel        |
| Enter Description                                                     |                                                 |                      | FTD_01        |              |             |        |   | Read | y for D | eploymer | nt       | da da  | <b>٤(1)</b> |
| Connection Profile Access Interfaces Advanced                         |                                                 |                      |               |              |             |        |   |      |         |          |          |        | one         |
|                                                                       |                                                 |                      |               |              |             |        |   |      |         |          |          |        | +           |
| Name                                                                  | AAA                                             |                      |               |              |             |        |   |      |         |          |          |        |             |
| DefaultWEBVPNGroup                                                    | Authentication<br>Authorization:<br>Accounting: | n: No<br>No<br>No    |               |              |             |        |   |      |         |          |          |        |             |
| VPN_Remote                                                            | Authentication<br>Authorization:<br>Accounting: | n: ISE<br>ISE<br>ISE | 1 device is a | vailable for | deployment  |        |   |      |         |          |          | Ð      |             |
|                                                                       |                                                 | _                    |               |              |             |        |   |      |         |          |          | _      |             |

Deploying VPN Settings.

#### **ISE configurations.**

#### Integrate DUO as an External Radius Server.

1. Navigate to **Administration > Network Resources > External RADIUS Servers** in the Cisco ISE administrative interface.

2. Click the Add button to configure a new external RADIUS server.

| ≡ Cisco      | ISE    | Administration  • Network Resources |                         |                         |                         |              |        |            |           |          |  |  |
|--------------|--------|-------------------------------------|-------------------------|-------------------------|-------------------------|--------------|--------|------------|-----------|----------|--|--|
| Network Devi | ces N  | etwork Device Groups                | Network Device Profiles | External RADIUS Servers | RADIUS Server Sequences | NAC Managers | More ~ |            |           |          |  |  |
| Externa      | al RAI | OIUS Servers                        | (                       |                         |                         |              |        |            |           |          |  |  |
|              | _      |                                     |                         |                         |                         |              |        | Selected ( | 0 Total 0 | Ø        |  |  |
| 0 Edit +     | Add D  | Duplicate 📋 Delete                  |                         |                         |                         |              |        |            |           | $\nabla$ |  |  |
| 🗌 Nar        | me     | ^                                   | Description             |                         |                         |              |        |            |           |          |  |  |
|              |        |                                     |                         | No data available       |                         |              |        |            |           |          |  |  |

External Radius Servers

3. Enter a name for the Proxy DUO Server.

4. Input the correct IP address for the Proxy DUO Server to ensure proper communication between the ISE and the DUO server.

5. Set the shared secret key.

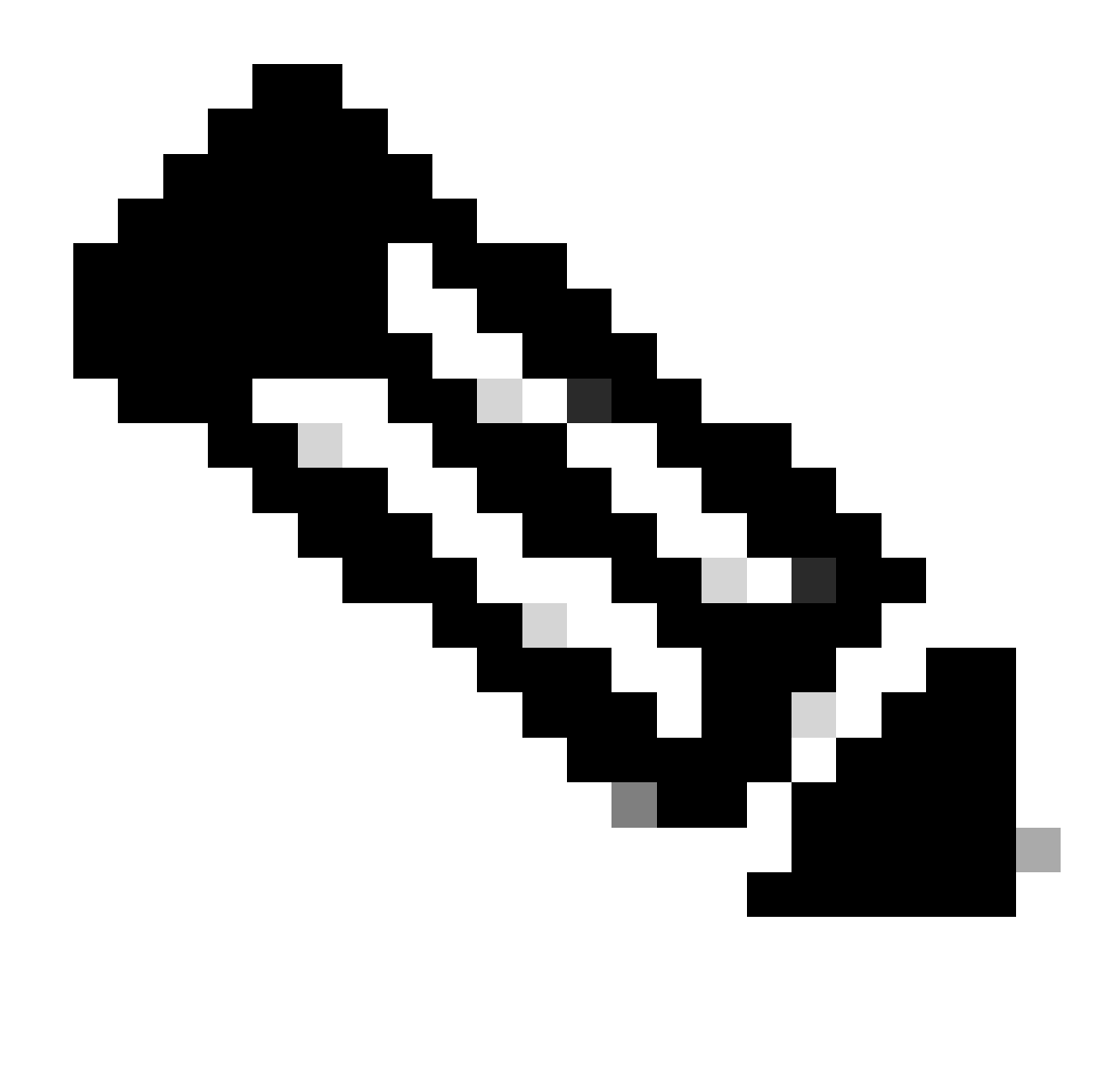

Note: This shared secret key must be configured into the Proxy DUO Server to establish a RADIUS connection successfully.

6. Once all the details are correctly entered, click **Submit** to save the new Proxy DUO Server configuration.

| ≡ Cisco ISE     | Administration - Network Resources |                         |                         |                         |              |             |  |  |  | 礅 |
|-----------------|------------------------------------|-------------------------|-------------------------|-------------------------|--------------|-------------|--|--|--|---|
| Network Devices | Network Device Groups              | Network Device Profiles | External RADIUS Servers | RADIUS Server Sequences | NAC Managers | More $\sim$ |  |  |  |   |
| External RADIUS | Server                             |                         |                         |                         |              |             |  |  |  |   |
| * Name          | DUO_Server                         | ]                       |                         |                         |              |             |  |  |  |   |
| Description     |                                    |                         | h                       |                         |              |             |  |  |  |   |
| * Host IP       | 10.31.126.20                       | 17                      |                         |                         |              |             |  |  |  |   |
| * Shared Secret | ********                           | Show                    |                         |                         |              |             |  |  |  |   |

External RADIUS Servers

#### 7. Proceed to Administration > RADIUS Server Sequences.

8. Click Add to create a new RADIUS server sequence.

| ≡ Cis        | sco ISE                 | Administration   • Network Resources |                              |                         |                         |              |             |         |        |        |   |  |  |
|--------------|-------------------------|--------------------------------------|------------------------------|-------------------------|-------------------------|--------------|-------------|---------|--------|--------|---|--|--|
| Network      | Devices                 | Network Device Groups                | Network Device Profiles      | External RADIUS Servers | RADIUS Server Sequences | NAC Managers | More $\vee$ |         |        |        |   |  |  |
| RAD          | RADIUS Server Sequences |                                      |                              |                         |                         |              |             |         |        |        |   |  |  |
| For Policy E | export go to Ada        | ninistration > System > Backup &     | Restore > Policy Export Page |                         |                         |              |             | Selecte | d 0 To | otal O | Ø |  |  |
| 🖉 Edit       | + Add                   | Duplicate 🚦 Delete                   |                              |                         |                         |              |             |         | All    | ~      | 7 |  |  |
|              | Name                    | ^                                    | Description                  |                         |                         |              |             |         |        |        |   |  |  |
|              |                         |                                      |                              | No data available       |                         |              |             |         |        |        |   |  |  |

**RADIUS Server Sequences** 

9. Provide a distinct name for the RADIUS Server Sequence for easy identification.

10. Locate the previously configured DUO RADIUS Server, referred to as **DUO\_Server** in this guide, and move it to the selected list on the right to include it in the sequence.

11. Click Submit to finalize and save the RADIUS Server Sequence configuration.

| =   | Cisco ISE                       |                   |               |                      |                  | Administration - Netw            | ork Resources           |              |              |                          | 0 0 0 0     |
|-----|---------------------------------|-------------------|---------------|----------------------|------------------|----------------------------------|-------------------------|--------------|--------------|--------------------------|-------------|
| Net | work Devices                    | Network D         | evice Group   | os Network De        | vice Profiles    | External RADIUS Servers          | RADIUS Server Sequences | NAC Managers | External MDM | pxGrid Direct Connectors | More $\sim$ |
|     | Name                            | DUO_Sequenc       | 9             |                      |                  |                                  |                         |              |              |                          |             |
| C   | Description                     |                   |               |                      |                  | li.                              |                         |              |              |                          |             |
| ~   | User Select                     | ed Service T      | ype           |                      |                  |                                  |                         |              |              |                          |             |
|     | Select the set o<br>is received | of external RADIL | IS servers to | use to process reque | sts. Servers are | accessed in sequence until a res | ponse                   |              |              |                          |             |
|     | Available                       |                   |               | * Selected           |                  |                                  |                         |              |              |                          |             |
|     |                                 |                   |               | DUO_Server           | ^                |                                  |                         |              |              |                          |             |
|     |                                 |                   |               |                      |                  |                                  |                         |              |              |                          |             |
|     |                                 |                   | ^ ≥<br><      |                      |                  |                                  |                         |              |              |                          |             |
|     |                                 |                   | <b>↓</b> ※    |                      |                  |                                  |                         |              |              |                          |             |
|     |                                 |                   |               |                      |                  |                                  |                         |              |              |                          |             |
|     |                                 |                   |               |                      | ~                |                                  |                         |              |              |                          |             |
|     |                                 |                   |               |                      |                  |                                  |                         |              |              |                          |             |
| C   | Remote acco     Local account   | unting            |               |                      |                  |                                  |                         |              |              |                          |             |

Radius Server Sequences configuration.

#### Integrate the FTD as a Network Access Device.

1. Navigate to the **Administration** section in your system interface, and from there, select **Network Resources** to access the configuration area for network devices.

2. Once in the **Network Resources** section, locate and click the **Add** button to initiate the process of adding a new Network Access Device.

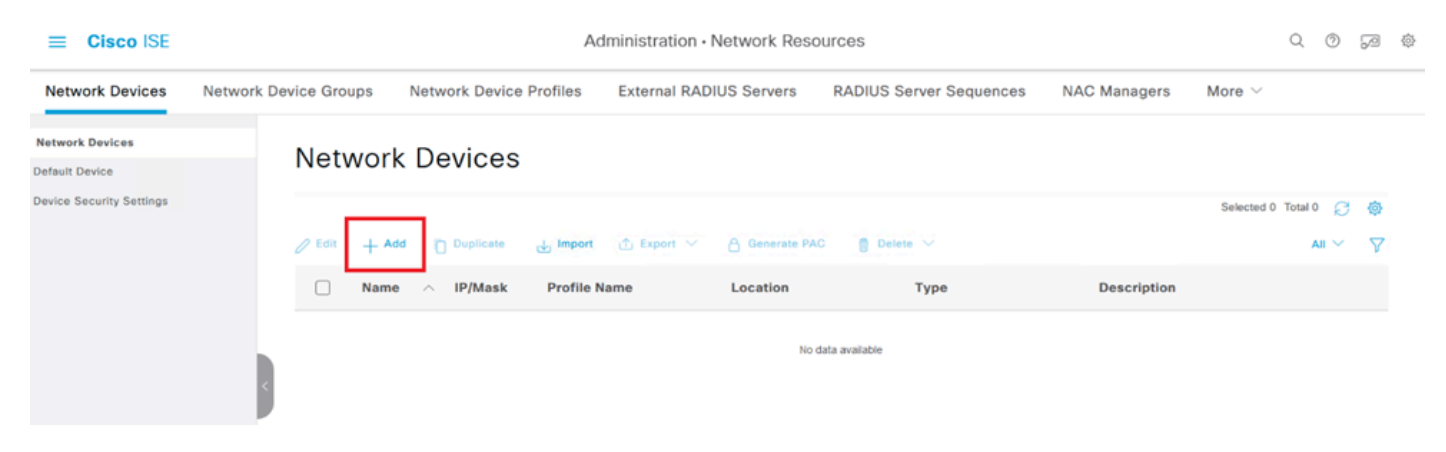

Network Access Devices.

3. In the provided fields, enter the Network Access Device name to dentify the device within your network.

4. Proceed to specify the IP Address of the FTD (Firepower Threat Defense) device.

5. Input the key that was previously established during the FMC (Firepower Management Center) setup. This key is essential for secure communication between devices.

6. Complete the process by clicking the **Submit** button.

#### Network Devices List > FTD

### **Network Devices**

| Name        | FTD    |            |   |    |           |
|-------------|--------|------------|---|----|-----------|
| Description |        |            |   |    |           |
|             |        |            |   |    | _         |
|             |        |            |   |    |           |
| IP Address  | × IP : | 10.4.23.53 | / | 32 | <b>\$</b> |

Adding FTD as NAD.

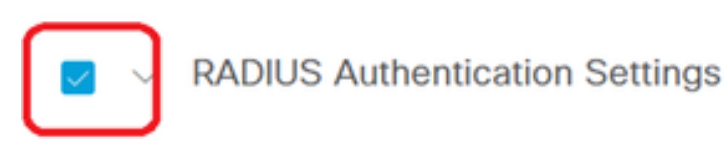

#### **RADIUS UDP Settings**

| Protocol         | RADIUS           |                |
|------------------|------------------|----------------|
| Shared Secret    | ••••••           | Show           |
| Use Second SI    | hared Secret (i) |                |
| Second<br>Secret | d Shared         | Show           |
| CoA              | Port 1700        | Set To Default |

RADIUS settings

#### **DUO configurations.**

#### **DUO Proxy Installation.**

Access the **DUO Proxy Download and Installation Guide** by clicking on the next link:

https://duo.com/docs/authproxy-reference

#### Integrate DUO Proxy with ISE and DUO Cloud.

- 1. Log in to the DUO Security website at <u>https://duo.com/</u> using your credentials.
- 2. Navigate to the Applications section and select Protect an application to proceed.

| Dashboard<br>Device Insight                                                                             | ~ | Application                                                                   | ons                                                                                              |     |          |          | Protect an Application |
|----------------------------------------------------------------------------------------------------|---|-------------------------------------------------------------------------------|--------------------------------------------------------------------------------------------------|-----|----------|----------|------------------------|
| Policies Applications Protect an Application Authentication Proxy Single Sign-On Users Groups Endpoints |   | Manage your up<br>experience, all<br>See My Progress<br>O<br>All Applications | odate to the new Universal Pro<br>in one place.<br>Get More Information ☑<br>O<br>End of Support | mpt |          | 0        |                        |
| 2FA Devices                                                                                             | ~ |                                                                               |                                                                                                  |     | Export 🗸 | Q Search |                        |

3. Search for the "Cisco ISE RADIUS" option in the list and click Protect to add it to your applications.

| Applications Protect an Applic Authentication Pro | cation | <ul> <li>Add an application that you'd like to protect with Duo tw<br/>You can start with a small "proof-of-concept" installation<br/>others.</li> <li>Documentation: Getting Started D'<br/>Choose an application below to get started.</li> </ul> | o-factor authentication.<br>— it takes just a few minutes, and you're the only one | e that will see it, until you decide to a | dd     |  |  |
|---------------------------------------------------|--------|----------------------------------------------------------------------------------------------------|------------------------------------------------------------------------------------|-------------------------------------------|--------|--|--|
| Users                                             | ~      |                                                                                                    |                                                                                    |                                           |        |  |  |
| Groups                                            | $\sim$ | Cisco ISE RADIUS                                                                                                    |                                                                                    |                                           |        |  |  |
| Endpoints                                         | ~      | Application                                                                                                    | Protection Type                                                                    |                                           |        |  |  |
| 2FA Devices                                       | ~      |                                                                                                    |                                                                                    |                                           |        |  |  |
| Administrators<br>Trusted Endpoints               | ~      | clisco ISE Administrative Web Login                                                                                                    | 2FA with SSO hosted by Duo<br>(Single Sign-On)                                     | Documentation 🗗 Conf                      | figure |  |  |
| Trust Monitor                                     | ~      |                                                                                                    |                                                                                    |                                           |        |  |  |
| Reports                                           | ~      | CISCO ISE RADIUS                                                                                                    | 2FA                                                                                | Documentation 🗗 Pr                        | rotect |  |  |
| Settings                                          |        |                                                                                                    |                                                                                    |                                           |        |  |  |
| Billing                                           | ~      | CISCO RADIUS VPN                                                                                                    | 2FA                                                                                | Documentation Ef                          | rotect |  |  |

ISE RADIUS option

4. Upon successful addition, you are going to see the details of the DUO application. Scroll down and click **Save**.

5. Copy the provided integration key, secret key, and API hostname; these are crucial for the upcoming steps.

| <ul> <li>Application modified s</li> </ul>                 | successfully.   |      |   |                  |  |  |  |
|------------------------------------------------------------|-----------------|------|---|------------------|--|--|--|
| Dashboard > Applications > Cis                             | co ISE RADIUS   |      |   |                  |  |  |  |
| Cisco ISE RADIUS Authentication Log     Remove Application |                 |      |   |                  |  |  |  |
| Follow the Cisco ISE RADIUS i                              | nstructions 🗹.  |      |   |                  |  |  |  |
| Details                                                    |                 |      |   | Reset Secret Key |  |  |  |
| Integration key                                            | DIX             | Сору |   |                  |  |  |  |
| Secret key                                                 | ywLM            | Сору | ] |                  |  |  |  |
|                                                            |                 |      | 1 |                  |  |  |  |
| API hostname                                               | duosecurity.com | Сору |   |                  |  |  |  |

ISE Server details

6. Launch the **DUO Proxy Manager** on your system to continue with the setup.

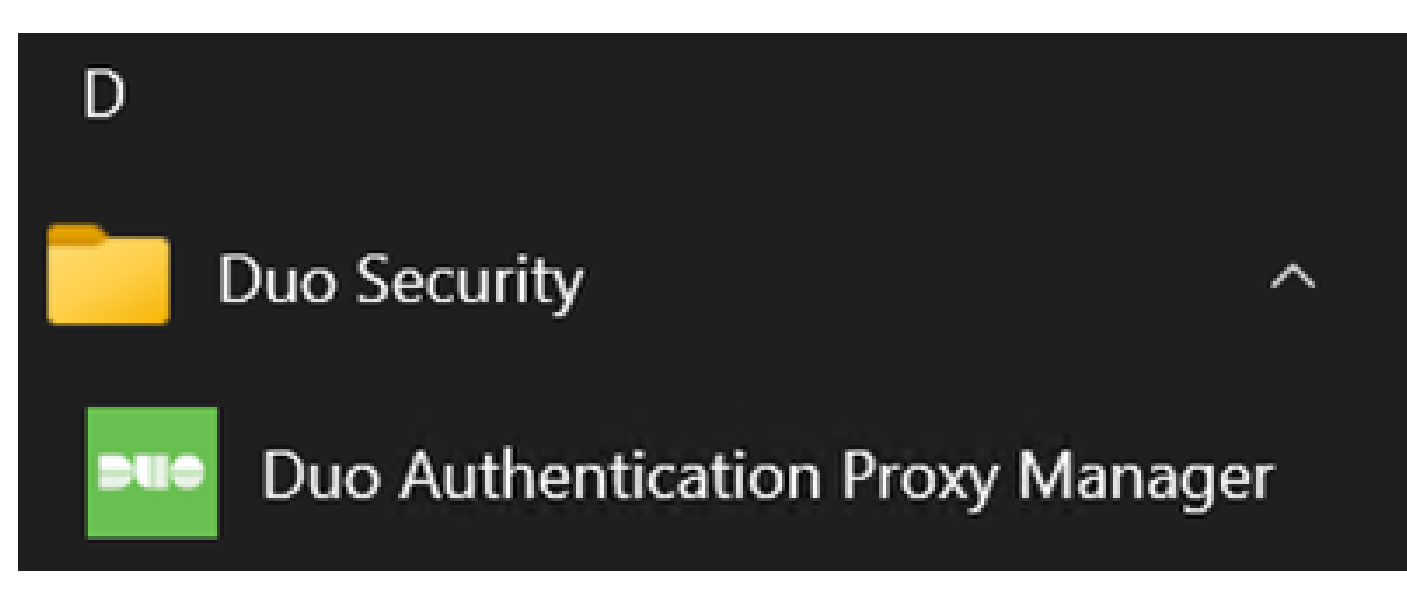

DUO Proxy Manager

7. (Optional) If your DUO Proxy Server requires a proxy configuration to connect to the DUO Cloud, input the next parameters:

[main]
http\_proxy\_host=<Proxy IP Address or FQDN >
http\_proxy\_port=<port>

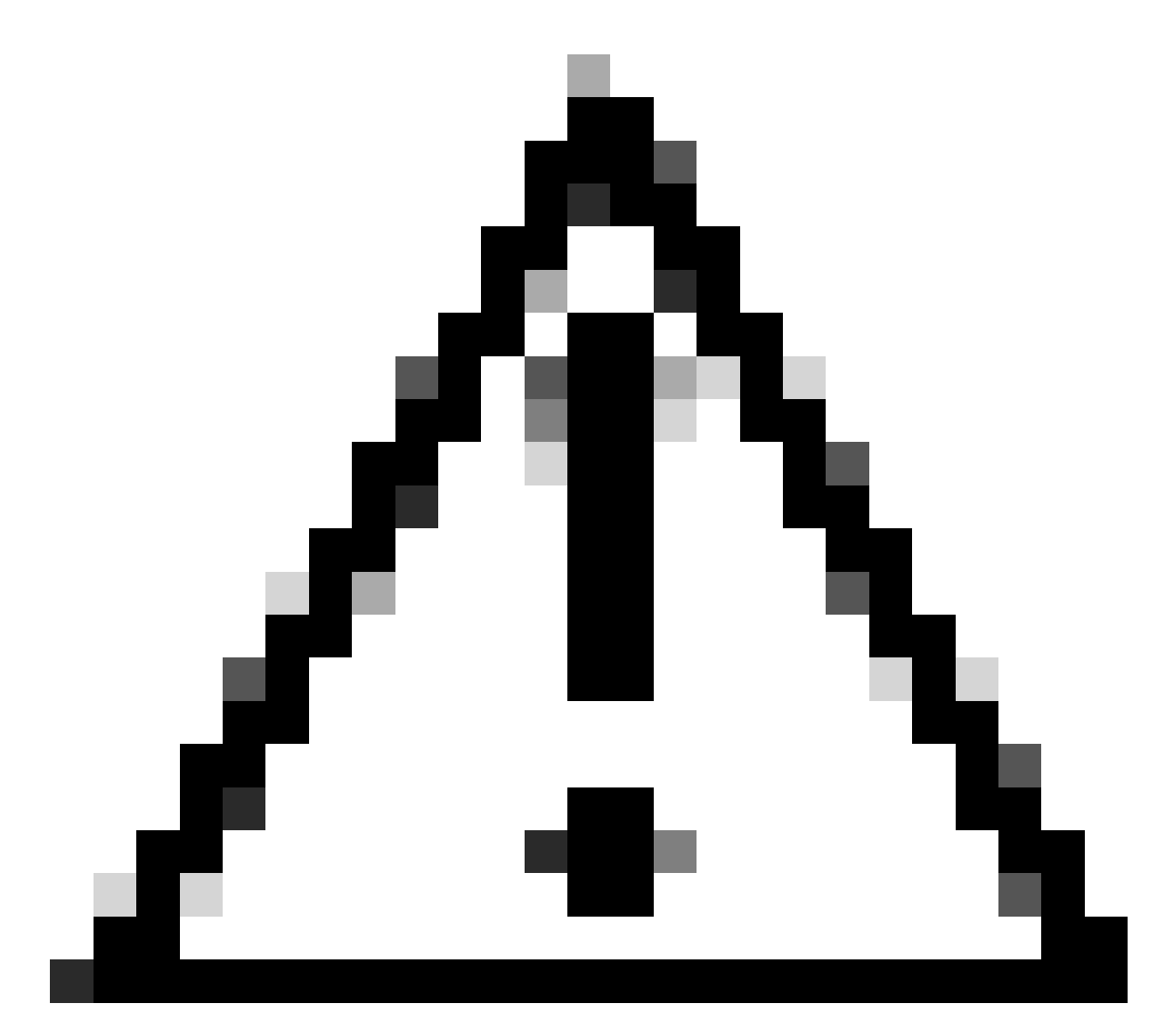

Caution: Ensure that you replace and with your actual proxy details.

8. Now, utilize the information you copied earlier to complete the integration configuration.

```
[radius_server_auto]
ikey=<integration key>
skey=<secret key>
api_host=<API hostname>
radius_ip_1=<ISE IP address>
radius_secret_1=<secret key configured in the external RADIUS server section>
failmode=safe
port=1812
client=ad_client
```

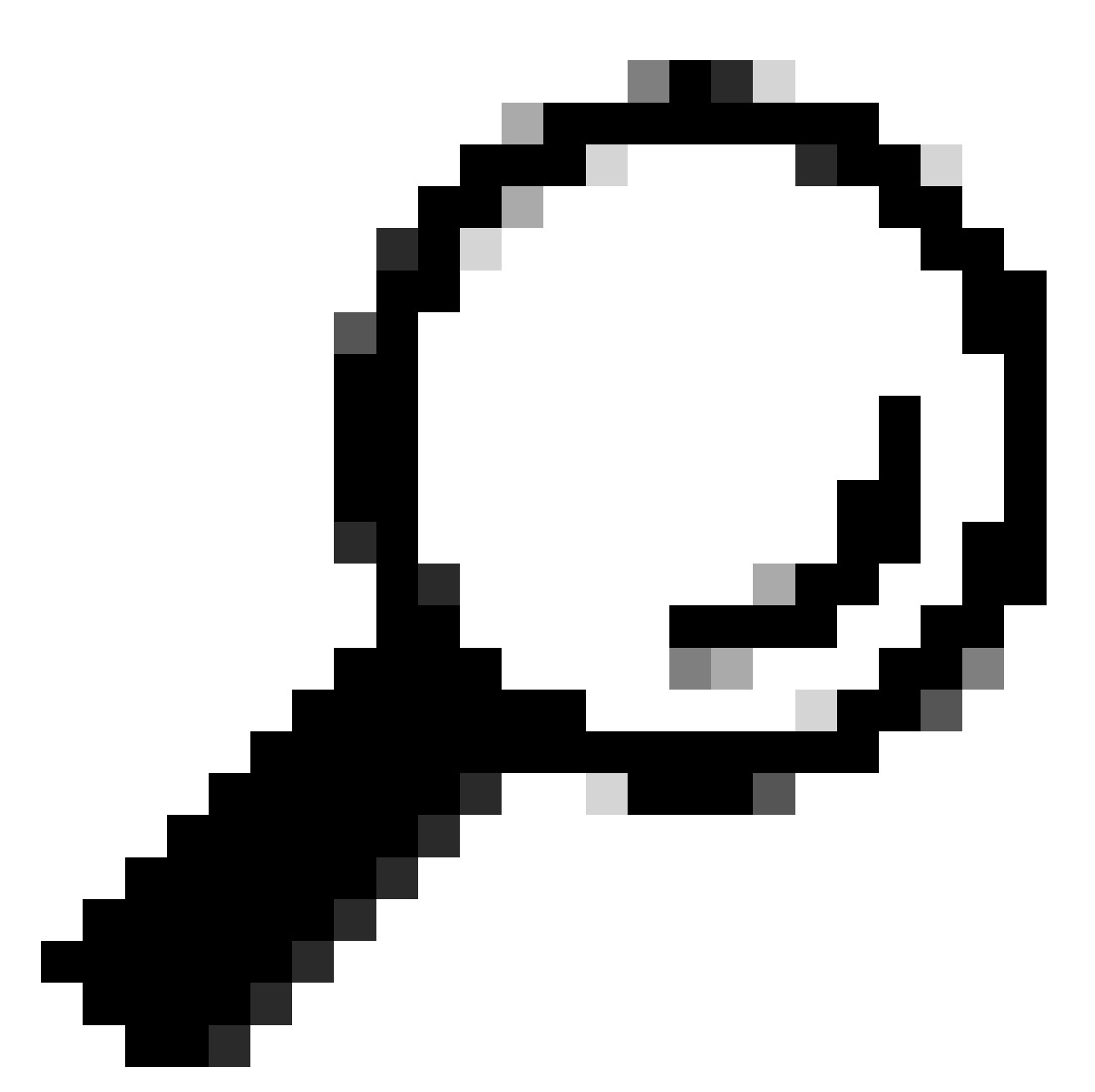

Tip: The line client=ad\_client is an indication that the DUO Proxy authenticates using an Active Directory account. Ensure this information is correct to complete the synchronization with the Active Directory.

#### Integrate DUO with Active Directory.

1. Integrate the DUO Authentication Proxy with your Active Directory.

```
[ad_client]
host=<AD IP Address>
service_account_username=<service_account_username>
service_account_password=<service_account_password>
search_dn=DC=<domain>,DC=<TLD>
```

- 2. Join your Active Directory with DUO cloud services. Log in to https://duo.com/.
- 3. Navigate to "Users" and select "Directory Sync" to manage synchronization settings.

| Dashboard                                                | Dashboard > Users  |                          |                             | Directory         | Sync Import Users Bulk E | Enroll Users Add User |
|----------------------------------------------------------|--------------------|--------------------------|-----------------------------|-------------------|--------------------------|-----------------------|
| Policies V                                               |                    | a rapiacoment phono? L   | are more about Peartivation | Due Mehile I      |                          |                       |
| Applications $\checkmark$<br>Single Sign-On $\checkmark$ | I Need to activate | a replacement prone / Le | an nore about reactivating  |                   |                          |                       |
| Users ^                                                  | 0<br>Total Users   | 0<br>Not Enrolled        | O<br>Inactive Users         | 0<br>Trash        | O<br>Bypass Users        | 0<br>Locked Out       |
| Add User<br>Pending Enrollments                          | Select (0) ♥       |                          |                             |                   | Export ~ Q Search        |                       |
| Bulk Enroll Users<br>Import Users<br>Directory Sync      |                    |                          | No users shown I            | based on your sea | rch.                     |                       |
| Bypass Codes<br>Groups V                                 |                    |                          |                             |                   |                          |                       |

Directory Sync

#### 4. Click "Add New Sync" and choose "Active Directory" from the options provided.

|   | Dashboard           |        | Dashboard > Users > Directory Sync  |                |
|---|---------------------|--------|-------------------------------------|----------------|
| 1 | Device Insight      | ~      | Directory Sync                      | Add New Sync 🗸 |
| 1 | Policies            | ~      | Directory Syncs Connections         |                |
| , | Applications        | $\sim$ |                                     |                |
| : | Single Sign-On      | $\sim$ | You don't have any directories yet. |                |
| 1 | Users               | ^      |                                     |                |
|   | Add User            |        |                                     |                |
|   | Pending Enrollments |        |                                     |                |
|   | Bulk Enroll Users   |        |                                     |                |
|   | Import Users        |        |                                     |                |
|   | Directory Sync      |        |                                     |                |
|   | Bypass Codes        |        |                                     |                |
| ( | Groups              | ~      |                                     |                |

Add New Sync

#### 5. Select Add new connection and click Continue.

| Dashboard<br>Device Insight<br>Policies                              | ~<br>~ | Dashboard > Users > Directory.Sync > New Active Directory Sync<br>New Active Directory Sync                                                            |                                                     |
|----------------------------------------------------------------------|--------|----------------------------------------------------------------------------------------------------|-----------------------------------------------------|
| Applications<br>Single Sign-On<br>Users                              | *<br>* | Connection Set up a new connection using a new Authentication Proxy. Reuse existing connection Add new connection You will be redirected to a new page | Directory Sync Setup<br>Connect to AD<br>Add groups |
| Add User<br>Pending Enrollments<br>Bulk Enroll Users<br>Import Users | 5      | Continue                                                                                                    | Review synced attributes                            |
| Directory Sync<br>Bypass Codes                                       |        | Directory Sync Setup<br>Waiting for connection to directory<br>Sync setup is disabled until a connection to the directory has been established.        |                                                     |

Adding new Active Directory

6. Copy the generated integration key, secret key, and API hostname.

| Authentication Proxy                                                                                                    |                                                                             |      | Delete Connection No Changes |
|----------------------------------------------------------------------------------------------------|-----------------------------------------------------------------------------|------|------------------------------|
| <ul> <li>Configuration metadata</li> <li>1. To set up this directory, you connect to and that can construct to and that can configure your Authentica configuration, or ± downline</li> </ul> | Status Not connected Add Authentication Proxy Configure Directory           |      |                              |
| Integration key DIDI                                                                                                    |                                                                             | Сору | Connected Directory Syncs    |
| Secret key                                                                                                    | ••••••wfPF                                                                  | Сору | User Syncs                   |
|                                                                                                    | Don't write down your secret key or share it with anyor<br>Reset Secret Key | le.  |                              |
| API hostname                                                                                                    | duosecurity.com                                                             | Copy |                              |

and password for the LDAP account that has read access for your LDAP directory.

Authentication Proxy details

7. Return to the DUO Authentication Proxy configuration and configure the [cloud] section with the new parameters youve obtained, as well as the service account credentials for an Active Directory administrator:

[cloud] ikey=<integration key> skey=<secret key> api\_host=<API hostname> service\_account\_username=<your domain>\<service\_account\_username> service\_account\_password=<service\_account\_password>

#### 8. Validate your configuration by selecting the "validate" option to ensure all settings are correct.

| •   | Authentication Proxy is running Up  | since: 4/20/2024, 5:43:21 PM | Version: 6.3.0 |    | Restart Service | Stop Service |  |
|-----|-------------------------------------|------------------------------|----------------|----|-----------------|--------------|--|
|     |                                     |                              |                |    |                 |              |  |
| Co  | nfigure: authproxy.cfg              | Unsaved Chan                 | ges Outp       | ut |                 |              |  |
|     | [main]                              |                              |                |    |                 |              |  |
| 2   | http_proxy_host=cxl                 | _                            |                |    |                 |              |  |
|     | 1000_01003_0010=5120                |                              |                |    |                 |              |  |
|     | [radius_server_auto]                |                              |                |    |                 |              |  |
|     | ikey=DIX                            |                              |                |    |                 |              |  |
|     | skey=                               | uXWywLM                      |                |    |                 |              |  |
|     | api_host=aduosecurity.co            | om                           |                |    |                 |              |  |
|     | radius_ip_1=10.4.23.21              |                              |                |    |                 |              |  |
| 10  | radius_secret_1=po                  |                              |                |    |                 |              |  |
| 11  | failmode=safe                       |                              |                |    |                 |              |  |
| 12  | port=1812                           |                              |                |    |                 |              |  |
| 13  | <pre>client=ad_client</pre>         |                              |                |    |                 |              |  |
| 14  |                                     |                              |                |    |                 |              |  |
| 15  | [ad_client]                         |                              |                |    |                 |              |  |
| 16  | host=10.4.23.42                     |                              |                |    |                 |              |  |
| 17  | service_account_username=administra | tor                          |                |    |                 |              |  |
| 18  | service_account_password=           |                              |                |    |                 |              |  |
| -10 |                                     |                              |                |    |                 |              |  |

Configuration of Proxy DUO.

Validate Save

9. After validation, save your configuration and restart the DUO Authentication Proxy service to apply changes.

| Authentication Proxy is running                                                                                                    | Up since: 4/20/2024, 5:43:21 PM | Version: 6.3.0                                                                                                    | Restart Service Stop Service                                                                                |
|----------------------------------------------------------------------------------------------------|---------------------------------|----------------------------------------------------------------------------------------------------|----------------------------------------------------------------------------------------------------|
| Validation passed<br>Configuration has passed validation a                                                                                                    | nd is ready to be saved         |                                                                                                    |                                                                                                    |
| Configure: authproxy.cfg                                                                                                    | Unsaved Change                  | ∍s Output                                                                                                    |                                                                                                    |
| <pre>http_proxy_host=cxl http_proxy_host=cxl http_proxy_port=3128    [radius_server_auto] ikey=DIX skey=l api_host=lot4.23.21 radius_ip_l=10.4.23.21 radius_secret_l=po failmode=safe port=1812 client=ad_client failmode=safe failmode=safe fai</pre> | wLM<br>ty.com                   | Running The Duo Authentication<br>several minutes<br>[info] Testing section 'main<br>[info] {'http_proxy_host': '<br>'http_proxy_port': '3<br>[info] There are no configur<br>[info] | on Proxy Connectivity Tool. This may take<br>n' with configuration:<br>'cx<br>3128 }<br>ration problems<br> |
| Validate                                                                                                    |                                 |                                                                                                    |                                                                                                    |

Restart Service option.

10. Back in the DUO administration dashboard, enter the IP Address of your Active Directory server along with the Base DN for user synchronization.

#### **Directory Configuration**

#### Domain controller(s)

Hostname or IP address (1) \* Port (1) \* 10.4.23.42 389 + Add Domain controller The port is typically 389 for cleartext LDAP or STARTTLS, and 636 for LDAPS. Base DN \* DC=testlab,DC=local

Enter the full distinguished name (DN) of the directory location to search for users and groups. We recommend setting this to the directory root (example: DC=domain,DC=local) If specifying the DN of an OU or container, ensure it is above both the users and groups to sync.

Directory settings.

#### 11. Select the Plain option to configure the system for non-NTLMv2 authentication.

#### Authentication type

#### Integrated

Performs Windows authentication from a domain-joined system.

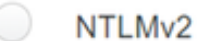

Performs Windows NTLMv2 authentication.

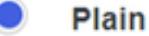

Performs username-password authentication.

Authentication type

12. Save your new settings to ensure the configuration is updated.

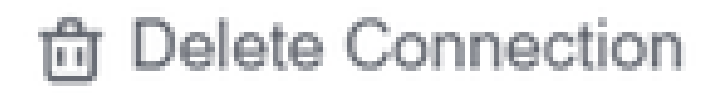

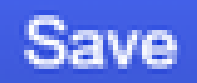

## Status

Not connected

Add Authentication Proxy
 Configure Directory

# **Connected Directory Syncs**

## User Syncs

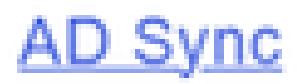

Save option

13. Utilize the "test connection" feature to verify that the DUO Cloud service can communicate with your

#### Active Directory.

\_

#### **Authentication Proxy**

- 1. To set up this directory, you need to install the Duo Authentication Proxy software on a machine that Duo can connect to and that can connect to your LDAP server. View instructions 🗹
- 2. Configure your Authentication Proxy. Update the ikey, skey, and api\_host entries in the [cloud] section of your configuration, or download a pre-configured file.

| Integration key | DID                                                                        | Сору |
|-----------------|----------------------------------------------------------------------------|------|
| Secret key      | ······WfPF                                                                 | Сору |
|                 | Don't write down your secret key or share it with anyone. Reset Secret Key |      |
| API hostname    | duosecurity.com                                                            | Сору |

3. If you are using NTLM or plain authentication, update the [cloud] section of your configuration with the username and password for the LDAP account that has read access for your LDAP directory.

|    | service_account_username=myusername            |
|----|------------------------------------------------|
|    | <pre>service_account_password=mypassword</pre> |
| 1. | Restart your Authentication Proxy.             |
| 5  | Test Connection                                |

Test connection option.

14. Confirm that the Active Directory status displays as "Connected," indicating a successful integration.

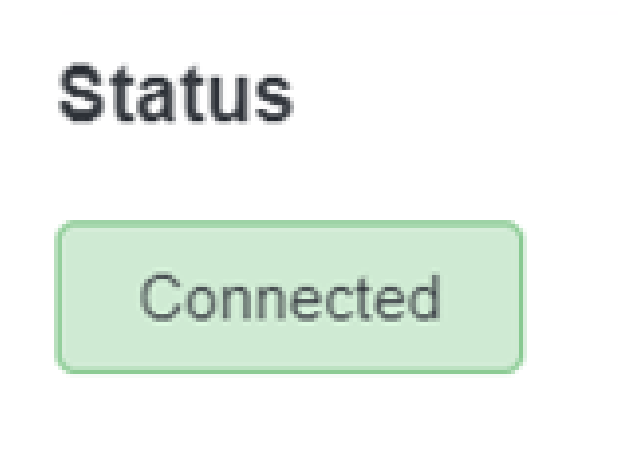

Status successfull.

Export user accounts from Active Directory (AD) via DUO Cloud.

1. Navigate to **Users > Directory Sync** within the Duo Admin Panel to locate the settings related to directory synchronization with Active Directory.

| Dashboard<br>Device Insight<br>Policies            | ~   | Dashboard > Users |                               |                                 | [                     | Directory Sync Import Users | Bulk Enroll Users Add User |
|----------------------------------------------------|-----|-------------------|-------------------------------|---------------------------------|-----------------------|-----------------------------|----------------------------|
| Applications                                       | ~   | Need to active    | te a replacement phone? Learn | more about Reactivating Duo Mob | ile 🗗                 |                             |                            |
| Single Sign-On<br>Users                            | ~   | 0<br>Total Users  | 0<br>Not Enrolled             | 0<br>Inactive Users             | <b>O</b><br>Trash     | 0<br>Bypass Users           | 0<br>Locked Out            |
| Add User<br>Pending Enrollmer<br>Bulk Enroll Users | nts | Select (0) ✓ .    |                               |                                 |                       | Export ~ Q See              | rch                        |
| Import Users<br>Directory Sync<br>Bypass Codes     |     |                   |                               | Looks like you have no          | users, click Add User | to add one.                 |                            |
| Groups                                             | ×   |                   |                               |                                 |                       |                             |                            |
| Endpoints                                          | ~   |                   |                               |                                 |                       |                             |                            |
| 2FA Devices                                        | ~   |                   |                               |                                 |                       |                             |                            |

User list.

2. Select the Active Directory configuration you wish to manage.

3. Within the configuration settings, identify and choose the specific groups within Active Directory that you wish to synchronize with the Duo Cloud. Consider using the filtering options for your selection.

#### 4. Click Complete Setup.

| Dashboard                                                                                            |        | Dashboard > Users > Directory Sync > AD Sync                                                                              |                                                                           |      |
|----------------------------------------------------------------------------------------------------|--------|----------------------------------------------------------------------------------------------------|---------------------------------------------------------------------------|------|
| Device Insight                                                                                       | Ý      | AD Sync Rename                                                                                                    | B Delete Directory Sync                                                   | Save |
| Policies                                                                                             | ~      | Import Duo user names and other information directly from your on-premises Active Directory.                              |                                                                           |      |
| Applications                                                                                         | ~      | Learn more about syncing users from Active Directory (5                                                                   |                                                                           |      |
| Single Sign-On                                                                                       | $\sim$ | Active Directory Connection                                                                                               | Directory Sync Setup                                                      |      |
| Users                                                                                                | ^      | Connected to Duo                                                                                                    | Connect to AD                                                             |      |
| Add User<br>Pending Enrollmen<br>Bulk Enroll Users<br>Import Users<br>Directory Sync<br>Bypass Codes | its    | AD Sync Connection<br>10.4.23.42:389<br>Edit connection T Change connection<br>Groups                                     | Add groups     Add groups     Review synced attributes     Complete Setup |      |
| Groups<br>Endpoints                                                                                  | ~      | These groups and their users will be imported from your on-premises Active Directory           * Administrators         * |                                                                           |      |

AD Sync.

5. To initiate the synchronization immediately, click **Sync Now**. This exports the user accounts from the specified groups in Active Directory to the Duo Cloud, allowing them to be managed within the Duo Security environment.

Dashboard > Users > Directory Sync > AD Sync

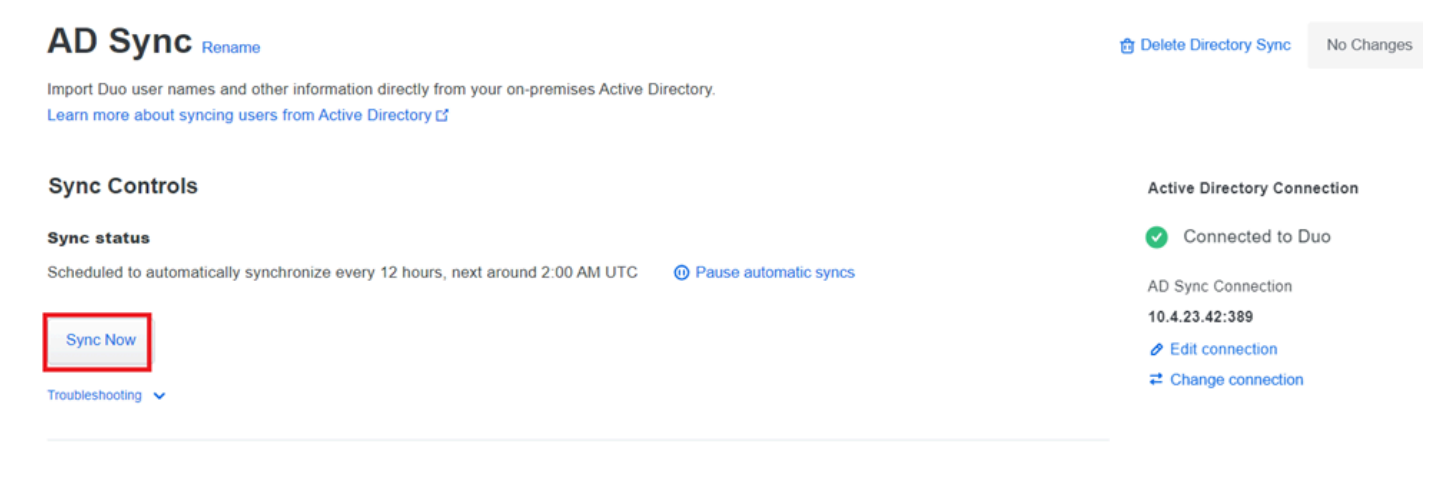

Starting Synchronization

#### Enroll Users in the Cisco DUO Cloud.

User enrollment enables identity verification through various methods, such as code access, DUO push, SMS codes, and tokens.

- 1. Navigate to the Users section in the Cisco Cloud dashboard.
- 2. Locate and select the account of the user you wish to enroll.

| Dashboard         |     | Dashboard > Users    |                            |                                |            |                             |                            |
|-------------------|-----|----------------------|----------------------------|--------------------------------|------------|-----------------------------|----------------------------|
| Device Insight    | ~   | Users                |                            |                                | Dir        | rectory Sync   Import Users | Bulk Enroll Users Add User |
| Policies          | ~   |                      |                            |                                |            |                             |                            |
| Applications      | ~   | i Need to activate a | replacement phone? Learn m | ore about Reactivating Duo Mob | bile Cf.   |                             |                            |
| Single Sign-On    | ~   | 4                    | 4                          | 4                              | 0          | 0                           | 0                          |
| Users             | ^   | Total Users          | Not Enrolled               | Inactive Users                 | U<br>Trash | U<br>Bypass Users           | Locked Out                 |
| Add User          |     |                      | <u>,</u>                   |                                |            |                             |                            |
| Pending Enrollmer | nts | Select (0) ~         |                            |                                |            | Export ~ Q s                | Search                     |
| Bulk Enroll Users |     | Username •           | Name                       | Fmail                          | Phones     | Tokens Status               | Last Login                 |
| Import Users      |     | - oscillance -       | - Autor                    | 6-1116-11                      | 1 10152    |                             | cast coget                 |
| Directory Sync    |     | administrator        |                            | oteg                           |            | Active                      | Never authenticated        |
| Bypass Codes      |     |                      |                            |                                |            |                             |                            |
| Groups            | ~   | 1 total              |                            |                                |            |                             |                            |

User account list.

3. Click the **Send Enrollment Email** button to initiate the enrollment process.

| Dashboard | > | Users | > | administrator |
|-----------|---|-------|---|---------------|
|-----------|---|-------|---|---------------|

| adn     | ninistrato           | r                                                                                                    | Logs | Send Enrollment Email | Sync This User |
|---------|----------------------|----------------------------------------------------------------------------------------------------|------|-----------------------|----------------|
| 0       | This user has not en | olled yet. See our enrollment documentation to learn more about enrolling users.                                                                                                    |      |                       |                |
| 0       | This user was synced | from the directory AD Sync. Some fields are read-only.                                                                                                    |      |                       |                |
| Usernam | e                    | administrator                                                                                                    |      |                       |                |
| Usernam | e aliases            | + Add a username alias<br>Users can have up to 8 aliases.<br>Optionally, you may choose to reserve using an alias number for a specific alias<br>(e.g., Username alias 1 should only be used for Employee ID). |      |                       |                |
|         |                      |                                                                                                    |      |                       |                |

Enrollment via email.

4. Check the email inbox and open the enrollment invitation to complete the authentication process.

For additional details regarding the enrollment process, please refer to these resources:

- Universal Enrollment Guide: <u>https://guide.duo.com/universal-enrollment</u>
- Traditional Enrollment Guide: <u>https://guide.duo.com/traditional-enrollment</u>

#### **Configuration Validation Procedure.**

To ensure that your configurations are accurate and operational, validate the next steps:

1. Launch a web browser and enter the IP address of the Firepower Threat Defense (FTD) device to access the VPN interface.

Not secure https://10.4.23.53/+CSCOE+/logon.html#form\_title\_text

| 3 | Logon                                      |  |
|---|--------------------------------------------|--|
|   | Group VPN_Remote ✓<br>Username<br>Password |  |
|   | Logon                                      |  |

2. Input your username and password when prompted.

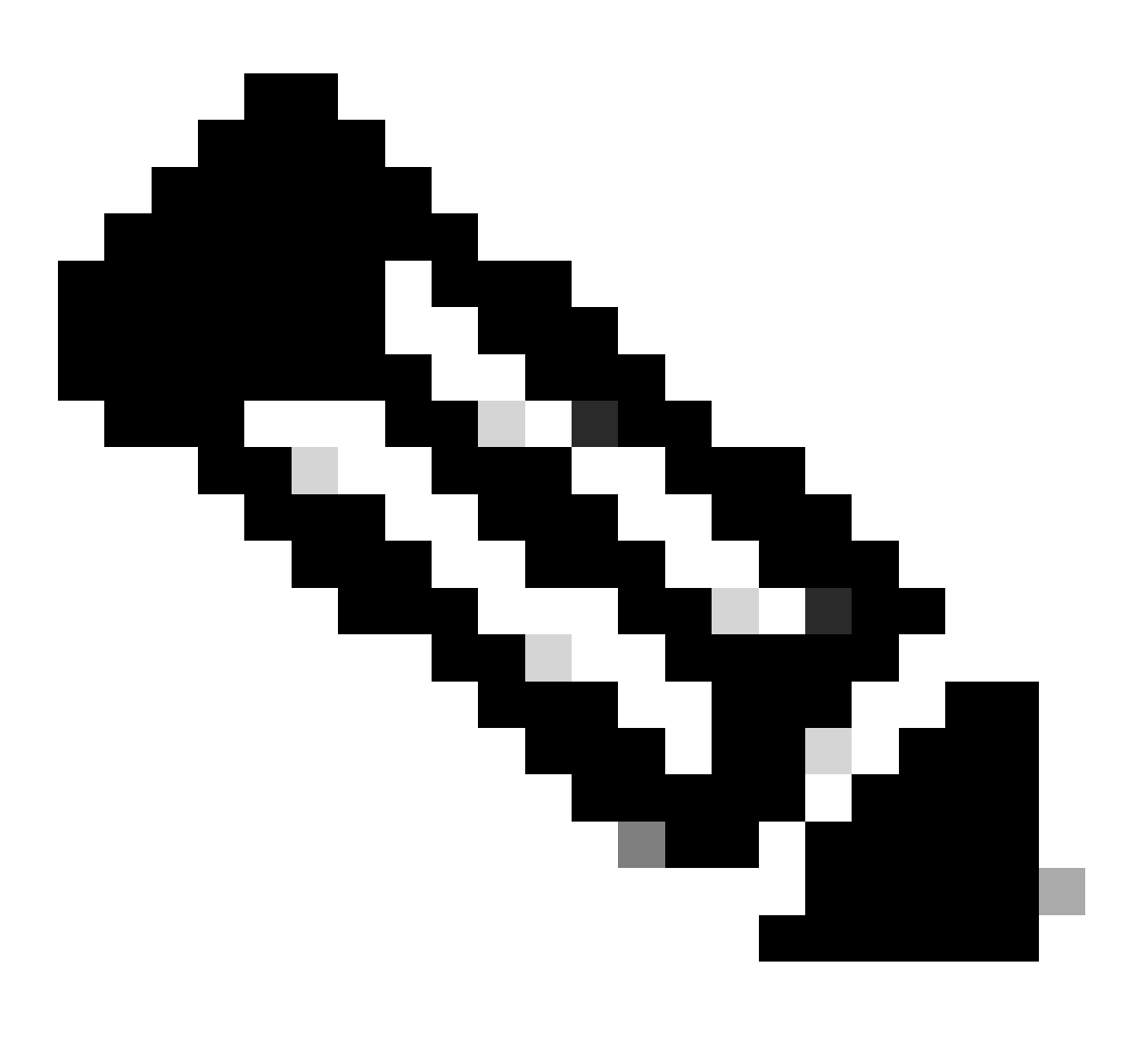

Note: The credentials are part of the Active Directory accounts.

3. When you receive a DUO Push notification, approve it using the DUO Mobile Software to proceed with the validation process.

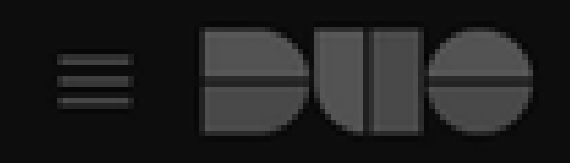

## (1) Login request waiting. Respond

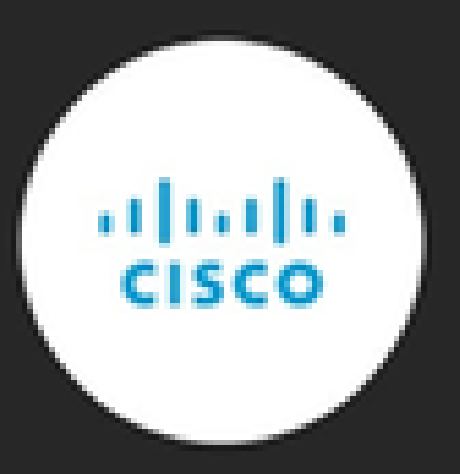

Are you logging in to Cisco ISE RADIUS?

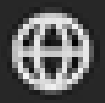

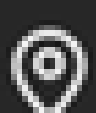

Unknown

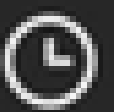

3:13 PM CST

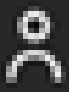

administrator

to monitor real-time activity and verify proper connectivity, access the live logs in the Cisco Identity Services Engine (ISE).

| ≡ Cisco ISE           |                  |             |            |                               | Operations • RAD | IUS         |                       |                      |                                               | Q           | \$ 53 \$            |
|-----------------------|------------------|-------------|------------|-------------------------------|------------------|-------------|-----------------------|----------------------|-----------------------------------------------|-------------|---------------------|
| Live Logs Live S      | essions          |             |            |                               |                  |             |                       |                      |                                               |             |                     |
| Misconfigured Supplic | ants 🕕           |             |            | Misconfigured Network Devices |                  | RADIUS Dro  | ops 🕕                 | Client Stopped Re    | sponding ()                                   | Rep         | eat Counter 🕕       |
| 0                     |                  |             |            | 0                             |                  | 35          |                       | 0                    |                                               |             | 0                   |
|                       |                  |             |            |                               |                  |             |                       |                      | Refresh Show<br>Every 3 seco 🗸 Latest 50 reco | Wit<br>V La | nin<br>st 10 minu…√ |
| Ø                     | Counts 🖒 Expor   | t To 🗸      |            |                               |                  |             |                       |                      |                                               | Filte       | r~ 0                |
| Time                  | Status           | Details     | Repea      | Identity                      | Endpoint ID      | Endpoint    | Authentication Policy | Authorization Policy | Network De Autho                              | riz         | IP Address          |
| ×                     |                  | ~           |            | Identity                      | Endpoint ID      | Endpoint Pr | Authentication Policy | Authorization Policy | Network Device Author                         | rizatic     | IP Address          |
| Apr 23, 2024 0        | ٠                | 0           | 0          | administrator                 | 00:50:56:83:53   | Windows1    | VPN_DUO_Auth          | VPN_DUO_Auth         |                                               |             |                     |
| Apr 23, 2024 0        |                  | ò           |            | administrator                 | 00:50:56:83:53:  |             | VPN_DUO_Auth          | VPN_DUO_Auth         | FTD                                           |             |                     |
| Last Updated: Tue Ap  | pr 23 2024 15:31 | :45 GMT-060 | 00 (hora e | stándar central)              |                  |             |                       |                      | -                                             | Reco        | ords Shown: 2       |

ISE Livelogs.

9. Go to **Reports > Authentication** logs to review the authentication logs in the DUO Admin Panel to confirm successful verifications.

| Trust Monitor                | ~     | 10                 |                             |               |                  |                              |                  |     |                       | 1 - E    |
|------------------------------|-------|--------------------|-----------------------------|---------------|------------------|------------------------------|------------------|-----|-----------------------|----------|
| Reports                      | ^     | 0                  |                             |               |                  |                              |                  |     |                       |          |
| Authentication Log           |       | Ŷ                  | 12AM                        | 3AM           | 6AM<br>Tue. Apr  | 23 SAM                       | 12PM             | 3PM | 6PM<br>Tue. Apr 23    | 9PM      |
| Duo Desktop<br>Deployment    |       |                    |                             |               |                  |                              |                  |     |                       |          |
| Single Sign-On Log           | 1     |                    |                             |               |                  |                              |                  |     |                       |          |
| Telephony Log                |       | Showing 1-24 of 24 | tiems                       |               |                  |                              |                  |     |                       |          |
| Administrator Actio          | ons   | Preview Risk-Base  | d Factor Selection          | Disabled      | •                |                              |                  |     | Showing 25            | i 🗸 rows |
| Authentication<br>Summary    |       | Timestamp (UTC) 🗸  | Result                      | User          | Application      | Risk-Based Policy Assessment | Access Device    |     | Authentication Method |          |
| Denied Authentica            | tions | 9:22:29 PM         | <ul> <li>Granted</li> </ul> | administrator | Cisco ISE RADIUS | N/A                          | Location Unknown |     | ✓ Duo Push            |          |
| Deployment Progre            | ISS   | APR 23, 2024       | User approved               |               |                  |                              | 10.31.104.89     |     | +52 56                |          |
| Policy Impact                |       |                    |                             |               |                  |                              |                  |     | CMX, Mexico           |          |
| Universal Prompt<br>Progress |       |                    |                             |               |                  |                              |                  |     |                       |          |

Authentication logs.

## Common issues.

#### Working scenario.

Before you explore specific errors related to this integration, it is crucial to understand the overall working scenario.

In the ISE livelogs we can confirm that ISE forwarded the RADIUS packets to the DUO Proxy, and once the user accepted the DUO Push, the RADIUS Access Accept was received from the DUO Proxy Server.

#### Cisco ISE

| Overview                |                             |                                                                                                    | Steps                                                                                                    |                                                                                                    |
|-------------------------|-----------------------------|----------------------------------------------------------------------------------------------------|----------------------------------------------------------------------------------------------------|----------------------------------------------------------------------------------------------------|
| Event                   | 5200 Authentication succes  | ded                                                                                                    | 11001                                                                                                    | Received RADIUS Access-Request                                                                                                    |
| Usornamo                | administrator               |                                                                                                    | 11017                                                                                                    | RADIUS created a new session                                                                                                    |
| Osemane                 | administrator               |                                                                                                    | 15049                                                                                                    | Evaluating Policy Group                                                                                                    |
| Endpoint Id             | 00:50:56:B3:53:D6 ⊕         |                                                                                                    | 15008                                                                                                    | Evaluating Service Selection Policy                                                                                                    |
| Endpoint Profile        |                             |                                                                                                    | 11358                                                                                                    | Queried PIP - Network Access.NetworkDeviceName                                                                                                    |
| Authentication Policy   | VPN_DUO_Auth                |                                                                                                    | 11358                                                                                                    | Valid incoming authentication request                                                                                                    |
| Authorization Policy    | VPN_DUO_Auth                |                                                                                                    | 11355                                                                                                    | Start forwarding request to remote RADIUS server                                                                                                    |
| Authorization Result    |                             |                                                                                                    | 11365                                                                                                    | Modify attributes before sending request to external<br>radius server                                                                                                    |
|                         |                             |                                                                                                    | 11100                                                                                                    | RADIUS-Client about to send request - ( port = 1812 )                                                                                                    |
|                         |                             |                                                                                                    | 11101                                                                                                    | RADIUS-Client received response (1 Step latency=5299 ms)                                                                                                    |
| Authentication Details  |                             |                                                                                                    | 11357                                                                                                    | Successfully forwarded request to current remote RADIUS                                                                                                    |
| Source Timestamp        | 2024-04-24 20:03:33.142     |                                                                                                    | 11002                                                                                                    | server Returned RADIUS Access-Accept                                                                                                    |
| Received Timestamp      | 2024-04-24 20:03:33.142     |                                                                                                    | 11002                                                                                                    |                                                                                                    |
| Policy Server           | asc-ise32p3-1300            |                                                                                                    |                                                                                                    |                                                                                                    |
| Event                   | 5200 Authentication succeed | ed                                                                                                    |                                                                                                    |                                                                                                    |
| Username                | administrator               |                                                                                                    |                                                                                                    |                                                                                                    |
| Endpoint Id             | 00:50:56:B3:53:D6           |                                                                                                    |                                                                                                    |                                                                                                    |
| Calling Station Id      | 10.31.104.89                |                                                                                                    |                                                                                                    |                                                                                                    |
| Audit Session Id        | 000000000002e000662965a     | 9                                                                                                    |                                                                                                    |                                                                                                    |
| Network Device          | FTD                         |                                                                                                    |                                                                                                    |                                                                                                    |
| Success authentiation   |                             |                                                                                                    |                                                                                                    |                                                                                                    |
| Success authentication. |                             |                                                                                                    |                                                                                                    |                                                                                                    |
| CiscoAVPair             |                             | mdm-tlv=device-pla<br>mdm-tlv=device-pla<br>mdm-tlv=device-ty<br>mdm-tlv=device-pla<br>mdm-tlv=device-pla<br>mdm-tlv=device-pla<br>mdm-tlv=device-pla<br>global=4CEBE2C21<br>mdm-tlv=device-<br>uid=3C5C68FF5FD3<br>CA383D5A8CE0964<br>audit-session-id=00<br>ip:source-ip=10_31<br>coa-push=true,<br>proxy-flow=[10.4.23 | atform=win,<br>ac=00-50-50<br>pe=VMware,<br>atform-versio<br>iblic-mac=00<br>agent=AnyCo<br>d-<br>A8B81F490A<br>3B6FA9D364<br>4A799DD,<br>0000000000<br>104 89<br>3.53,10.4.23 | 6-b3-53-d6,<br>Inc. VMware7,1,<br>on=10.0.19045 ,<br>0-50-56-b3-53-d6,<br>nnect Windows 4.10.08029,<br>AC91086452CF3592593437,<br>DDB90E2B0BFA7E44B0EAAA<br>2e000662965a9, |

### Result

Reply-Message

Success. Logging you in...

#### A packet capture from the ISE side shows the next information:

| Source        | Destination   | Protocol | Length | Info                       |                                                         |
|---------------|---------------|----------|--------|----------------------------|---------------------------------------------------------|
| 10.4.23.53    | 10.4.23.21    | RADIUS   | 741    | Access-Request id=138      | The FTD sends the RADIUS request to ISE                 |
| 10.4.23.21    | 10.31.126.207 | RADIUS   | 883    | Access-Request id=41       | ISE resends the same RADIUS requests to the DUO Proxy   |
| 10.31.126.207 | 10.4.23.21    | RADIUS   | 190    | Access-Accept id=41        | DUO Proxy sends the RADIUS accept (DUO push approved)   |
| 10.4.23.21    | 10.4.23.53    | RADIUS   | 90     | Access-Accept id=138       | ISE resend the RADIUS accept to the FTD                 |
| 10.4.23.53    | 10.4.23.21    | RADIUS   | 739    | Accounting-Request id=139  | FTD sends the accounting for the current VPN connection |
| 10.4.23.21    | 10.4.23.53    | RADIUS   | 62     | Accounting-Response id=139 | ISE registered the accounting on its dashboard          |

ISE packet capture.

#### Error11368 Please review logs on the External RADIUS Server to determine the precise failure reason.

| Event          | 5400 Authentication failed                                                                      |
|----------------|-------------------------------------------------------------------------------------------------|
| Failure Reason | 11368 Please review logs on the External RADIUS Server to determine the precise failure reason. |
| Resolution     | Please review logs on the External RADIUS Server to determine the precise failure reason.       |
| Root cause     | Please review logs on the External RADIUS Server to determine the precise failure reason.       |

Error 11368.

#### Troubleshooting:

- Verify that the RADIUS shared secret key in ISE is the same as the configured key in the FMC.

1. Open the ISE GUI.

#### 2. Administration > Network Resources > Network Devices.

- 3. Choose the DUO Proxy Server.
- 4. Next to the shared secret, click "Show" to see the key in plain text format.
- 5. Open the FMC GUI.

#### 6. Objects > Object Management > AAA Server > RADIUS Server Group.

- 7. Choose the ISE Server.
- 8. Reenter the secret key.
- Verify the Active Directory integration in DUO.
- 1. Open the DUO Authentication Proxy Manager.
- 2. Confirm the user and password under the [ad\_client] section.
- 3. Click validate to confirm the current credentials are correct.

#### Error 11353 No more external RADIUS servers; cant perform failover

| Event          | 5405 RADIUS Request dropped                                                                                                    |
|----------------|----------------------------------------------------------------------------------------------------|
| Failure Reason | 11353 No more external RADIUS servers; can't perform failover                                                                                                    |
| Resolution     | Verify the following: At least one of the remote RADIUS servers<br>in the ISE proxy service is up and configured properly ; Shared<br>secret specified in the ISE proxy service for every remote<br>RADIUS server is same as the shared secret specified for the<br>ISE server ; Port of every remote RADIUS server is properly<br>specified in the ISE proxy service. |
| Root cause     | Failover is not possible because no more external RADIUS servers are configured. Dropping the request.                                                                                                    |

Error 11353.

#### Troubleshooting:

- Verify that the RADIUS shared secret key in ISE is the same as the configured key in the DUO Proxy Server.

1. Open the ISE GUI.

#### 2. Administration > Network Resources > Network Devices.

- 3. Choose the DUO Proxy Server.
- 4. Next to the shared secret, click "Show" to see the key in plain text format.
- 5. Open the DUO Authentication Proxy Manager.
- 6. Verify the [radius\_server\_auto] section and compare the shared secret key.

#### The RADIUS sessions do not appear in the ISE live logs.

Troubleshooting:

- Verify the DUO configuration.
- 1. Open the DUO Authentication Proxy Manager.
- 2. Verify the ISE IP address in the [radius\_server\_auto] section
- Verify the FMC configuration.
- 1. Open the FMC GUI.
- 2. Go to **Objects > Object Management > AAA Server > RADIUS Server Group**.
- 3. Choose the ISE Server.

4. Verify the ISE IP address.

• Take a packet capture in ISE to confirm the reception of the RADIUS packets.

#### 1. Go to **Operations > Troubleshoot > Diagnostic Tools > TCP Dump**

#### Additional troubleshooting.

- Enable the next components in the PSN as debug:

Policy-engine

Prrt-JNI

runtime-AAA

For further troubleshooting in DUO Authentication Proxy Manager check the next link:

https://help.duo.com/s/article/1126?language=en\_US

## **DUO Template.**

You can use the next template to complete the configuration into your DUO Proxy Server.

[main] <--- OPTIONAL http\_proxy\_host=<Proxy IP address or FQDN> http\_proxy\_port=<Proxy port> [radius\_server\_auto] ikey=xxxxxxxxxxxxxx skey=xxxxxxxxxxxxxxxxxxxxxxxxxxxxxxx radius\_ip\_1=<PSN IP Address> radius\_secret\_1=xxxxxxxx failmode=safe port=1812 client=ad\_client [ad\_client] host=<AD IP Address> service\_account\_username=xxxxxxx service\_account\_password=xxxxxxxxx

service\_account\_username=<your domain\username>
service\_account\_password=xxxxxxxxxxx